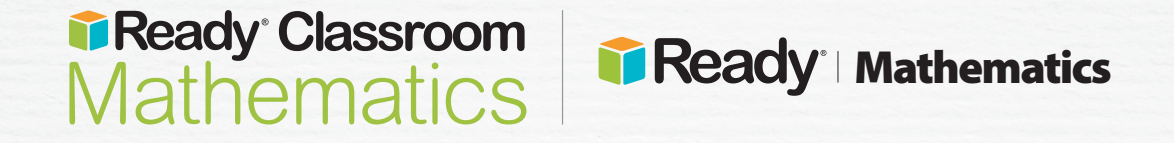

# **Educator Guide:** Supporting Students during a School Closure

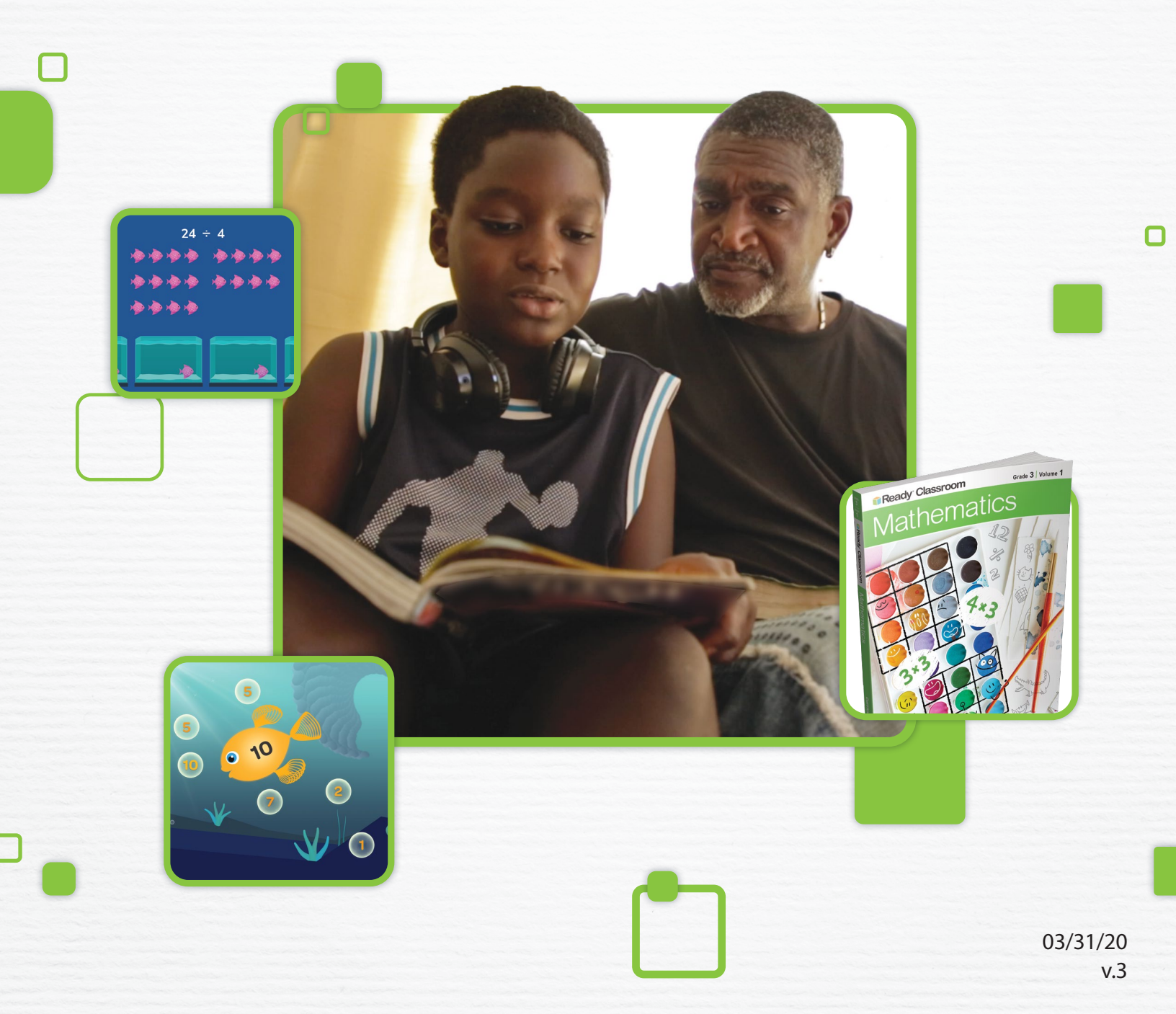

# **Educator Guide:**

# Supporting Students during a School Closure

While we hope that extended school closings are never necessary, contingency plans to support our students away from school are a wise investment. *Ready* and *i-Ready*<sup>®</sup> can play a valuable role in keeping the learning going, even when the classroom isn't available.

# **Ready** Classroom Mathematics

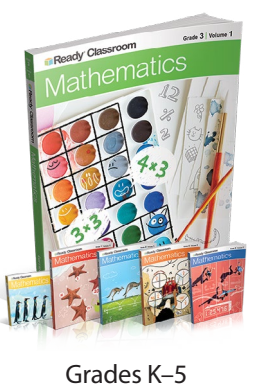

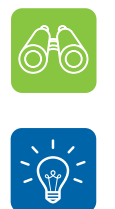

| Quick-Start Guidance for At-Home Learning 3                                                                                                    |
|----------------------------------------------------------------------------------------------------|
| Tips and Tools for At-Home Learning         At-Home Learning Activities Planning Guidance         At-Home Learning Plan Template         Family Communication |
| How Tos to Prepare for At-Home Learning25                                                                                                    |

# **i**Ready<sup>®</sup> Mathematics

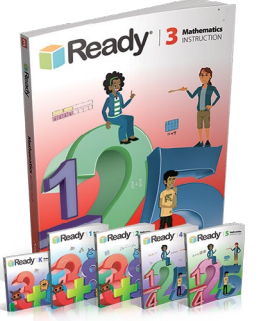

Grades K-8

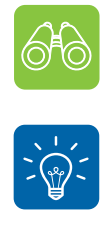

 Tips and Tools for At-Home Learning

 At-Home Learning Activities Planning Guidance

 At-Home Learning Plan Template

 Family Communication

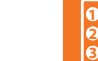

How Tos to Prepare for At-Home Learning .......25

Quick-Start Guidance for At-Home Learning ..... 14

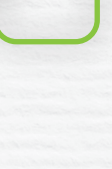

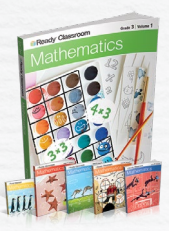

Ready Classroom Mathematics
Quick-Start Guidance for
At-Home Learning

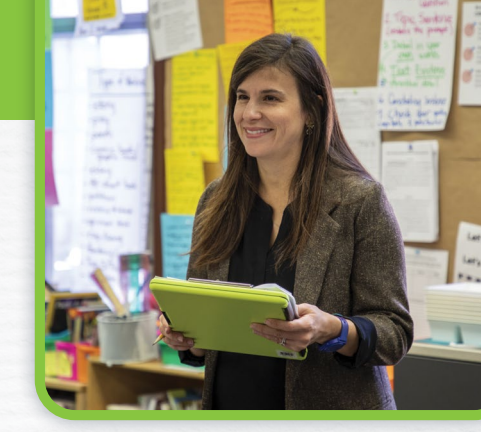

#### Adjust Settings on i-Ready.com (account-level administrators only).

Ensure that all students have access to *i-Ready Personalized Instruction* (if available) and Learning Games (recommended for Grades K–5), and consider postponing or cancelling planned assessments such as the Diagnostic or Growth Monitoring until schools are back in session. *For more information*, <u>see pp. 26–30</u>.

#### Define at-home learning activities.

Develop a plan for how students will continue to learn mathematics remotely, including a combination of digital and offline resources. *For detailed guidance*, <u>see pp. 4–7</u>.

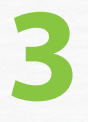

#### Document and prioritize at-home learning activities.

Once you have determined which learning activities students should engage in during their time out of school, use the template on <u>p. 7</u> to document your plan and communicate it to students.

#### Prepare students to learn remotely.

Ensure that students take home their *Ready Classroom Mathematics* Student Worktext, as well as any other printed materials, and know how to log in to and navigate their student dashboard.

#### Share plans with families.

Provide families with the information and tools they need to support their students' remote mathematics learning. Don't forget to leverage Family Letters available on the Teacher Toolbox for each lesson. *Get* <u>communication materials</u> you can use.

#### Develop a monitoring plan.

Plan to monitor students' digital mathematics learning activities while they are working remotely so you can make adjustments as needed. This will also help inform instruction once they return to school. *Get directions for <u>teachers</u> and for <u>district and school leaders</u>.* 

#### Make adjustments for when schools are back in session.

Don't forget to reschedule Diagnostics or other assessments and/or revert student access settings, as needed, once students and teachers are back in the classroom. *For more information, see <u>pp. 26–30</u>*.

# At-Home Learning Activities Planning Guidance

Capturing the discourse-driven nature of the *Ready Classroom Mathematics* program in an at-home learning plan is a challenge, but you can still use its print and digital components while students are out of school. As you plan for how students will learn at home, try to stay aligned to your pacing calendar so you maintain momentum and cover essential material.

# **Ready Classroom Mathematics Learning Activities**

We offer two suggested at-home learning plan options (<u>pp. 5–6</u>) that utilize the components of *Ready Classroom Mathematics* to keep learning moving forward, along with recommended prioritization of learning activities. Each plan describes what teachers need to do to set students up for learning remotely, including links to helpful How-Tos.

# **Additional Learning Activities**

Consider the following options for extending learning and offering students opportunities for differentiated practice.

#### i-Ready Learning Games (Grades K-5)

• Learning Games offer students engaging math fluency and number sense practice and are intended to supplement existing mathematics instruction. Learning Games are accessible via an icon at the bottom of the student dashboard. Access the <u>Learning Games Educator Guide</u>.

#### i-Ready My Path Lessons (if available):

- Students should continue to work through their *i-Ready*-Assigned Lessons in the My Path section of the student dashboard, on the right-hand side of the screen.
- We recommend that all students aim for 45 minutes of *i-Ready Personalized Instruction* per subject per week.
- It's important for students who are below grade level to work through My Path lessons as a lever for growth in mathematics. Depending on the volume of other at-home learning tasks, educators may consider temporarily upping weekly time on task on mathematics lessons to 60–90 minutes for these students.

#### **Other Offline Learning Activities:**

- Educators may print and assign additional learning activities in order to serve students and families who do not have internet access. These activities will offer students multiple ways to engage with learning during their time outside of school.
- Grade-level At-Home Activity Packets for Reading and Mathematics are also available.
- Educators may also print and send home resources from the Teacher Toolbox to complement mathematics learning. However, they should be mindful that not all resources are intended to be worked on by students independently (e.g., Tools for Instruction and Math Centers require facilitation by an adult).

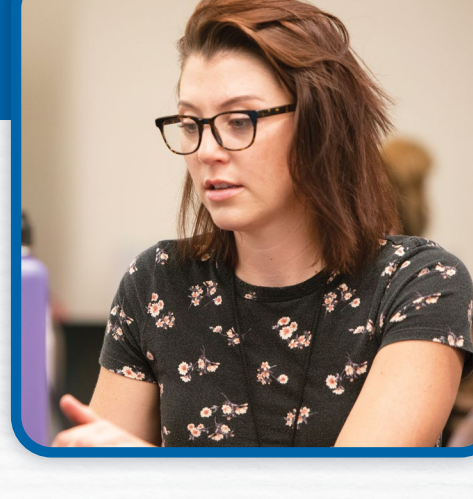

# **At-Home Learning Plan Options**

# **Option A**: Using *Ready Classroom Mathematics* and *i-Ready Personalized Instruction*

In this option, educators use *i-Ready Personalized Instruction* lessons aligned with *Ready Classroom Mathematics* learning goals to provide direct instruction prior to students working independently in their Student Worktexts.

Example: Ms. Ortega's fourth grade class is about to start *Ready Classroom Mathematics* Lesson 15: Divide Four-Digit Numbers.

| At-Home Learning Activities and Suggested<br>Prioritization                                                                                                    | Example:                                                                                                    |
|----------------------------------------------------------------------------------------------------|----------------------------------------------------------------------------------------------------|
| <ol> <li><i>i-Ready Personalized Instruction</i> Lesson         Teacher assigns on-grade level <i>i-Ready Personalized Instruction</i> <u>lesson(s)</u> aligned with scope and sequence and pacing guide.     </li> </ol>                                                                                                    | Ms. Ortega assigns the <i>i-Ready Personalized</i><br><i>Instruction</i> lessons "Divide Whole Numbers"<br>and "Divide Whole Numbers, Part 2" to her<br>class, asking her students to complete them<br>before moving on to other learning activities. |
| <b>2. Ready Classroom Mathematics Student Worktext</b><br>After completing the assigned <i>i-Ready Personalized Instruction</i><br>lesson(s), students complete the blue pages of an assigned<br>lesson in their Student Worktext.                                                                                                    | Students access the blue pages of Lesson 15<br>in their Student Worktexts or via the student<br>eBook.                                                                                                    |
| <ul> <li><b>3. Practice</b></li> <li><b>Digital Option</b>: Teacher <u>assigns Interactive Practice</u> for the lesson. While Interactive Practice assignments don't include scoring, reports allow teachers to monitor completion and Time-on-Task. <i>Interactive Practice is not available for all lessons</i>.</li> <li><b>Paper-Based Option</b>: Students complete the corresponding green practice pages in their Student Worktext.</li> </ul> | <b>Digital</b> : Ms. Ortega assigns Interactive<br>Practice for Lesson 15 to her class.<br><b>Paper</b> : Students complete the green<br>practice pages for Lesson 15 in their Student<br>Worktexts.                                                  |
| <ul> <li>4. Check for Understanding         Digital Option: Teacher assigns the Comprehension Check for the lesson. Comprehension Checks are automatically scored, and reports allow teachers to monitor completion and see how students performed.     </li> <li>Paper-Based Option: Teacher prints and sends home Lesson Quiz to students.</li> </ul>                                                                                               | <b>Digital</b> : Ms. Ortega assigns the<br>Comprehension Check for Lesson 15 to<br>her class.<br><b>Paper</b> : Ms. Ortega prints and sends home the<br>Lesson 15 Lesson Quiz.                                                                        |
| <ul> <li>5. Additional Activities, Prioritized at the Teacher's Discretion <ul> <li><i>i-Ready</i> Learning Games (recommended: 10 minutes/day)</li> </ul> </li> <li><i>i-Ready</i> My Path Lessons (recommended: 45 minutes/per subject/week)</li> <li>Other offline learning activities</li> </ul>                                                                                                    | Ms. Ortega reminds students to play Learning<br>Games for at least 10 minutes a day and to<br>spend 45 minutes each week working in their<br>My Path Mathematics lessons.                                                                             |

# Option B: Using Ready Classroom Mathematics Only

In this option, students work independently in their Student Worktexts.

Example: Ms. Ortega's fourth grade class is about to start *Ready Classroom Mathematics* Lesson 15: Divide Four-Digit Numbers.

| At-Home Learning Activities and Suggested<br>Prioritization                                                                                                    | Example:                                                                                                    |
|----------------------------------------------------------------------------------------------------|----------------------------------------------------------------------------------------------------|
| <b>1. Ready Classroom Mathematics Student Worktext</b><br>Students complete the blue pages of an assigned <i>Ready</i><br><i>Classroom Mathematics</i> lesson in their Student Worktexts.                                                                                                    | Students access the blue pages of Lesson 15<br>in their Student Worktexts or via the student<br>eBook.                                                                                               |
| <ul> <li><b>2. Practice</b></li> <li><b>Digital Option</b>: Teacher <u>assigns Interactive Practice</u> for the lesson. While Interactive Practice assignments don't include scoring, reports allow teachers to monitor completion and time on task. <i>Interactive Practice is not available for all lessons</i>.</li> <li><b>Paper-Based Option</b>: Students complete the corresponding green practice pages in their Student Worktexts.</li> </ul> | <b>Digital</b> : Ms. Ortega assigns Interactive<br>Practice for Lesson 15 to her class.<br><b>Paper</b> : Students complete the green<br>practice pages for Lesson 15 in their Student<br>Worktexts. |
| <ul> <li>3. Check for Understanding</li> <li>Digital: Teacher assigns the Comprehension Check for the lesson. Comprehension Checks are automatically scored, and reports allow teachers to monitor completion and see how students performed.</li> <li>Paper-Based Option: Teacher prints and sends home Lesson Quiz to students.</li> </ul>                                                                                                    | <b>Digital</b> : Ms. Ortega assigns the<br>Comprehension Check for Lesson 15 to her<br>class.<br><b>Paper</b> : Ms. Ortega prints and sends home the<br>Lesson 15 Lesson Quiz.                       |
| <ul> <li>4. Additional Activities, Prioritized at the Teacher's Discretion</li> <li><i>i-Ready</i> Learning Games (recommended: 10 minutes/day)</li> <li>Other offline learning activities</li> </ul>                                                                                                    | Ms. Ortega reminds students to play<br>Learning Games for at least 10 minutes a<br>day while they are out of school, once they<br>have completed their other mathematics<br>assignments.             |

# **Ready Classroom Mathematics At-Home Learning Plan**

Class/Teacher:

| Activity                                                                                                    | Are we<br>using it? | Suggested Time<br>to Spend per Day | Considerations |
|----------------------------------------------------------------------------------------------------|---------------------|------------------------------------|----------------|
| Ready Classroom Mathematics Activ                                                                                                    | vities              |                                    |                |
| Lesson Number: Less                                                                                                    | on Name:            |                                    |                |
| <i>i-Ready</i> Teacher-Assigned Lesson(s)<br>Digital mathematics instruction selected to<br>support lesson learning goals. Appears on the left<br>side of student dashboard. <i>Teacher: Write name of</i><br><i>lesson(s) in Considerations column.</i> |                     |                                    |                |
| <i>Ready Classroom Mathematics</i> Student<br>Worktext (blue pages)                                                                                                    |                     |                                    |                |
| Practice                                                                                                    |                     |                                    |                |
| <b>Digital</b> : Interactive Practice. Appears on the left side of the student dashboard.                                                                                                    |                     |                                    |                |
| <b>Paper</b> : <i>Ready Classroom Mathematics</i> Student<br>Worktext (green pages)                                                                                                    |                     |                                    |                |
| Check for Understanding                                                                                                    |                     |                                    |                |
| <b>Digital</b> : Comprehension Check. Appears on the left side of the student dashboard.                                                                                                    |                     |                                    |                |
| Paper: Lesson Quiz                                                                                                    |                     |                                    |                |
| Additional Learning Activities                                                                                                    |                     |                                    |                |
| i-Ready Learning Games                                                                                                    |                     |                                    |                |
| i-Ready My Path Lessons                                                                                                    |                     |                                    |                |
| Personalized mathematics instruction guided by<br><i>i-Ready Assessment</i> data. Appears on the right<br>side of the student dashboard.                                                                                                    |                     |                                    |                |
| Other offline learning activities                                                                                                    |                     |                                    |                |
| Other                                                                                                    |                     |                                    |                |
|                                                                                                    |                     |                                    |                |
|                                                                                                    |                     |                                    |                |

#### Ready Classroom Mathematics

# **Tips and Tools**

#### **Ready Classroom** Mathematics

# **Family Communication**

You will want to make sure families are fully aware of your plans during this time and have the information and resources they need to support their students at home.

- Link to include in your existing communication: <u>i-Ready.com/AtHome</u>
- Short message to include in your existing communication (see below)
- Printable flyer on pp. 9–10 (English) and pp. 11–12 (Spanish)

# Short Message with *i-Ready Personalized Instruction*:

As part of our preparations for an extended school closing, we want to ensure we have ways for students to keep their grade-level mathematics learning on track. We will be recommending at-home use of the *Ready Classroom Mathematics* Student Worktext as well as use of *Ready Classroom Mathematics* digital components, including *i-Ready Personalized Instruction* lessons, to ensure that students stay on pace.

Visit <u>i-Ready.com/AtHome</u> for more information, including how you can plan to support your student during a school closure. More details, including at-home learning plans aligned to each upcoming *Ready Classroom Mathematics* lesson, will be forthcoming.

# Short Message without *i-Ready Personalized Instruction*:

As part of our preparations for an extended school closing, we want to ensure we have ways for students to keep their grade-level mathematics learning on track. We will be recommending at-home use of the *Ready Classroom Mathematics* Student Worktext as well as use of *Ready Classroom Mathematics* digital components to ensure that students stay on pace.

Visit <u>i-Ready.com/AtHome</u> for more information, including how you can plan to support your student during a school closure. More details, including at-home learning plans aligned to each upcoming *Ready Classroom Mathematics* lesson, will be forthcoming.

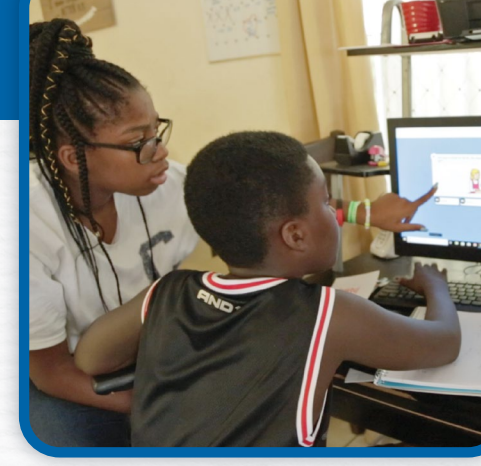

# **Keep the Learning Going**

Your child has been using the *Ready Classroom Mathematics* program at school. As your student prepares to continue their learning at home, you can use the print version of the Student Worktext and follow any guidance provided by your child's teacher. Additionally the *Ready Classroom Mathematics* program has a Student Digital Experience that can help support your student's learning.

# How do I log in?

#### On an iPad®:

- Download the free *i-Ready for Students* app from the App Store<sup>®</sup>. iPad must be compatible with iOS<sup>®</sup> 11 or above, such as the iPad Air, iPad Air 2, or iPad Pro.
- If your child's district/school:
  - Uses Clever, download the Clever app, log in using their district/school portal credentials, and click on the *i-Ready* icon.
  - Uses a portal that is **NOT** Clever, students should open the Safari<sup>®</sup> browser, enter their school portal URL and log in, and click on the *i-Ready* icon.
  - Does not use a portal, they should open the *i-Ready for Students* app and log in to *i-Ready* using the credentials provided by their teacher.

iPad®, App Store®, and Safari® are registered trademarks of Apple, Inc.

IOS is a trademark or registered trademark of Cisco in the US and other countries and is used under license.

#### From a computer\*:

- If your child's district/school:
  - Uses a portal, your child should log in using their district/school portal credentials and then click on the *i-Ready* icon.
  - Does NOT use a portal, your child should visit <u>i-Ready.com</u> and log in to *i-Ready* directly on a computer using the credential provided by their teacher.

Visit <u>i-Ready.com/Support</u> to confirm that your device and internet connection meet i-Ready System Requirements.

# How do I get my child started?

• If your child's school has advised what your child should work on, follow this guidance to keep their learning aligned with the current curriculum.

# Within the Student Digital Experience, your child will be able to select:

- 1. Teacher-assigned activities, including lessons, Interactive Practice, and Comprehension Checks
- 2. My Path lessons, assigned to your child based on their latest results on a Diagnostic. Note that My Path lessons will only appear as a choice on the screen if your child's school has access to *i-Ready Personalized Instruction* lessons.
- 3. Student Bookshelf, which includes the Student Worktext and family resources
- 4. Digital Math Tools, which help students explore concepts and solve problems
- 5. Learning Games, which help build math fluency, number sense, and conceptual understanding in fun ways

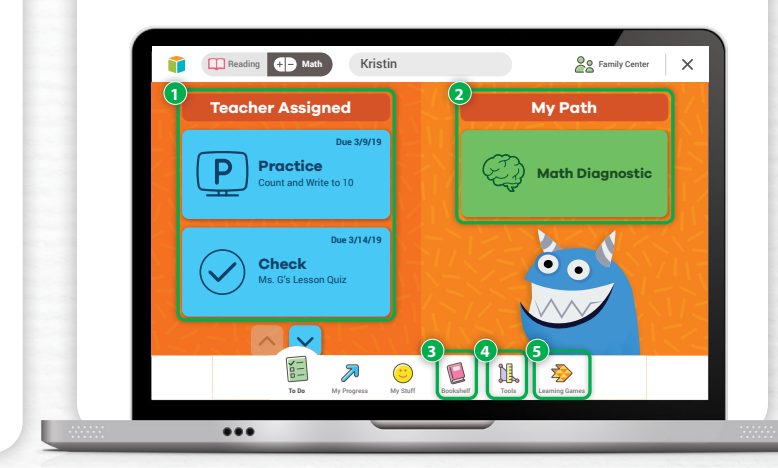

# Where can my child and I see the progress being made?

You and your child can monitor progress by clicking on My Progress in the bottom navigation bar.

On the My Progress page, you will be able to see:

- Completed Work, including all completed Teacher-Assigned and My Path items
- Scores for complete Comprehension Checks and personalized Lesson Quizzes (*if applicable*)

|   | Reading + - Math | Kristin                                        |                      | X Family Center X |  |
|---|------------------|------------------------------------------------|----------------------|-------------------|--|
|   | Show All         | -                                              | Completed Work       | •                 |  |
|   | 41212            | Practice<br>Use Order and Grouping to Multiply | Feb 28, 2019 🗸       |                   |  |
|   | <u>@</u> B       | Practice<br>Multiply with 0, 1, 2, 5, and 10   | Jan 15, 2019 🗸       |                   |  |
|   | **               | Practice<br>Multiply by 2 with 3, 4, and 6     | Jan 2, 2019 🗸        |                   |  |
|   |                  | Check<br>Ms. 0's Lesson Quiz                   | Nev 15, 2018 82%     |                   |  |
|   | To Do            | Ny Progress My Stuff Bookshell                 | Tools Learning Games |                   |  |
| - |                  |                                                |                      |                   |  |

## Where can I find additional resources to help me support my child?

- Family Resources: At the top right corner of the Student Bookshelf, you'll find a link to family resources that include videos explaining the learning in each unit and Family Letters with activities to do at home.
- Family Center: At the top right corner of the student dashboard, you'll find a link to the Family Center, which includes an explanation of the program and answers to frequently asked questions.

# **Tips to Support Your Child**

- 1. **EXPLAIN** to your child how working on *Ready Classroom Mathematics* will help them continue their learning while they are away from school, prepare them and their teachers for coming back to school, and help ensure they are ready for their next grade level.
- 2. **MAKE A PLAN** together with your child on how to spend their time at home and when they will work on their learning activities. It can be helpful to put the plan in writing and post it somewhere visible. As you make the plan, follow any guidance you received from your child's teacher on what they should work on.
- 3. **SHARE** the experience with your child. Both of you can become familiar with the different parts of the student dashboard, and you can learn with your child as they complete learning activities.
- 4. **ENCOURAGE** your child to take each lesson and quiz question seriously. Remind your child to read

directions and problems in their entirety, record their thinking on paper, and use the digital tools that appear at the bottom of the screen in some lessons.

- 5. TRACK AND DISCUSS PROGRESS. Regularly review progress with your student using the My Progress page. Note that your child should aim for 45 minutes of *i-Ready Personalized Instruction* per subject per week and maintain a range of 30–49 minutes of Personalized Instruction while passing at least 70 percent of lessons. Your child's school may have varying guidance. You can use these <u>fun trackers</u> as you and your child discuss and keep track of progress.
- 6. **CELEBRATE** your child's progress. Celebrating milestones such as passing a lesson or reaching a specific goal can help keep your child motivated. You can share celebrations with the rest of the family and even decide on a fun activity as a reward.

# Check back soon for a family guidance flyer in Spanish!

# Check back soon for a family guidance flyer in Spanish!

#### **Teacher Worksheet**

Monitoring and Responding to Personalized Instruction during a School Closure

| Monitor                                                                                                    | <b>Analyze</b><br>List the students who are in each category and think about the<br>possible causes. Review individual student data as needed. | <b>Take Action</b><br>I will                                                                                                    |
|----------------------------------------------------------------------------------------------------|----------------------------------------------------------------------------------------------------|----------------------------------------------------------------------------------------------------|
| Lesson Alerts                                                                                                    |                                                                                                    |                                                                                                    |
| <ul> <li>Domain<br/>Shutoff alerts</li> <li>Struggling<br/>with Lessons<br/>alerts</li> </ul>                                                |                                                                                                    | <ul> <li>Inform student and/or family, assuming communication channels are in place.</li> <li>Consider assigning prerequisite activity if family member can assist.</li> <li>Other:</li> </ul>                                                                                                    |
| Time-on-Task                                                                                                    |                                                                                                    |                                                                                                    |
| Less than<br>30 minutes<br>(per subject/<br>per week)                                                                                        |                                                                                                    | <ul> <li>Inform student and/or family, assuming communication channels are in place</li> <li>Consider that student may not have access to broadband internet connection and suggest alternate learning activities.</li> <li>Other:</li> </ul>                                                                                                    |
| More than<br>50 minutes<br>(per subject/<br>per week)                                                                                        |                                                                                                    | <ul> <li>Review lesson path to ensure student is working on lessons appropriate for their chronological grade.</li> <li>Consider assigning extension or enrichment activities.</li> <li>Other:</li> </ul>                                                                                                    |
| Percent of Lesso                                                                                                    | ns Passed                                                                                                    |                                                                                                    |
| Less than<br>70% of<br>lessons<br>passed                                                                                                    |                                                                                                    | <ul> <li>Review student's instructional path to confirm they are working on lessons appropriate for their chronological grade level. If not, consider assigning extension or enrichment activities.</li> <li>If Teacher-Assigned Lessons have low scores, consider assigning lessons on prerequisite skills or prioritizing My Path lessons.</li> </ul> |
|                                                                                                    |                                                                                                    | <ul> <li>Inform families about low pass rates and suggest using trackers or creating incentives for lessons passed if communication channels are in place.</li> <li>Other:</li> </ul>                                                                                                    |
| On Track                                                                                                    |                                                                                                    |                                                                                                    |
| <ul> <li>✓ No lesson<br/>alerts</li> <li>✓ 30–49 minutes<br/>of Time-on-Task</li> <li>✓ At or above<br/>70% of lessons<br/>passed</li> </ul> |                                                                                                    | <ul> <li>Celebrate achievements with students and families.</li> <li>Consider assigning extension and/or enrichment activities.</li> <li>Other:</li> </ul>                                                                                                    |

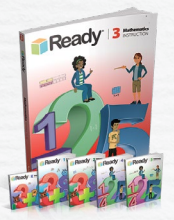

# Ready Mathematics Quick-Start Guidance for At-Home Learning

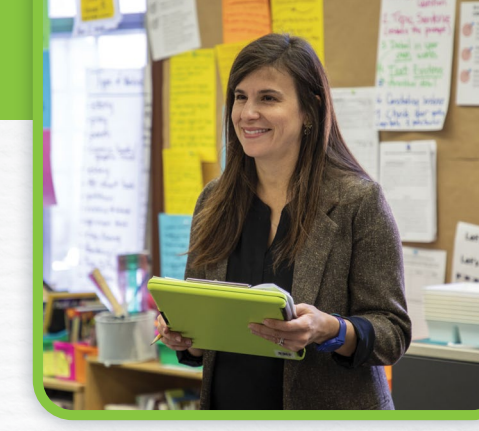

#### Adjust management settings in *i-Ready* (account-level administrators only).

(As needed) Ensure that all students have access to Personalized Instruction and Learning Games (recommended for Grades K–5), and consider postponing or cancelling planned assessments until schools are back in session. *For more information, <u>see pp. 26–30</u>*.

#### Define at-home learning activities.

Develop a plan for how students will continue to learn mathematics remotely, including a combination of digital and offline resources. *For detailed guidance, <u>see pp. 15–18</u>*.

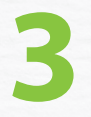

#### Document and prioritize at-home learning activities.

Once you have determined which learning activities students should engage in during their time out of school, use the template on <u>p. 18</u> to document your plan and communicate it to students.

#### Prepare students to learn remotely.

Ensure that students take home their *Ready Mathematics* Student Instruction Book and Practice and Problem Solving book, as well as any other printed materials, and know how to log in to and navigate their student dashboard if they're using *i-Ready*.

#### Share plans with families.

Provide families with the information and tools they need to support their students' remote mathematics learning. Don't forget to leverage Family Letters available on the Teacher Toolbox for each lesson. *Get <u>communication materials</u> you can use.* 

#### Develop a monitoring plan.

Plan to monitor students' digital mathematics learning activities while they are working remotely so you can make adjustments as needed. This will also help inform instruction once they return to school. *Get directions for <u>teachers</u> and for <u>district and school leaders</u>.* 

#### Make adjustments for when schools are back in session.

Don't forget to reschedule Diagnostics or other assessments and/or revert student access settings, as needed, once students and teachers are back in the classroom. *For more information, see <u>pp. 26–30</u>*.

# At-Home Learning Activities Planning Guidance

Capturing the discourse-driven nature of the *Ready Mathematics* program in an at-home learning plan is a challenge, but you can still use components while students are out of school. As you plan for how students will learn at home, try to stay aligned to your pacing calendar so you maintain momentum and cover essential material.

# **Ready Mathematics Learning Activities**

We offer two suggested at-home learning plan options (<u>pp. 16–17</u>) that utilize the components of *Ready Mathematics* to keep learning moving forward, along with recommended prioritization of learning activities. Each plan describes what teachers need to do to set students up for learning remotely, including links to helpful How-Tos.

# **Additional Learning Activities**

Consider the following options for extending learning and offering students opportunities for differentiated practice.

#### *i-Ready* Learning Games (Grades K–5) (*if available*)

• Learning Games offer students engaging math fluency and number sense practice and are intended to supplement existing mathematics instruction. Learning Games are accessible via an icon at the bottom of the student dashboard. Access the Learning Games Educator Guide.

#### i-Ready My Path Lessons (if available):

- Students should continue to work through their *i-Ready*-Assigned Lessons in the My Path section of the student dashboard, on the right-hand side of the screen.
- We recommend that all students aim for 45 minutes of *i-Ready Personalized Instruction* per subject per week.
- It's important for students who are below grade level to work through My Path lessons as a lever for growth in mathematics. Depending on the volume of other at-home learning tasks, educators may consider temporarily upping weekly Time-on-Task on mathematics lessons to 60–90 minutes for these students.

#### **Other Offline Learning Activities:**

- Educators may print and assign additional learning activities in order to serve students and families who do not have internet access. These activities will offer students multiple ways to engage with learning during their time outside of school.
- Grade-level <u>At-Home Activity Packets</u> for Reading and Mathematics are available.
- Educators may also print and send home resources from the Teacher Toolbox to complement mathematics learning. However, they should be mindful that not all resources are intended to be worked on by a student independently (e.g., Tools for Instruction and Math Centers require facilitation by an adult).

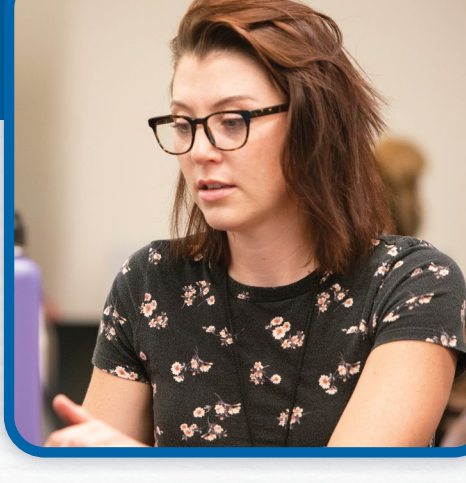

# **Option A**: Using *Ready Mathematics* and *i-Ready Personalized Instruction*

In this option, educators use *i-Ready Personalized Instruction* lessons aligned with *Ready Mathematics* learning goals to provide direct instruction prior to students working independently in their Student Instruction Books.

Example: Ms. Ortega's fourth grade class is about to start Ready Mathematics Lesson 12: Divide Whole Numbers.

| At-Home Learning Activities and Suggested<br>Prioritization                                                                                                    | Example:                                                                                                    |
|----------------------------------------------------------------------------------------------------|----------------------------------------------------------------------------------------------------|
| 1. <i>i-Ready Personalized Instruction</i> Lesson<br>Teacher <u>assigns on-grade level</u> <i>i-Ready Personalized Instruction</i><br><u>lesson(s)</u> aligned with scope and sequence and pacing guide.                                                                                                    | Ms. Ortega assigns the <i>i-Ready Personalized</i><br><i>Instruction</i> lessons "Divide Whole Numbers"<br>and "Divide Whole Numbers, Part 2" to her<br>class, asking them to complete them before<br>moving on to other learning activities.                                                                        |
| <b>2. Ready Mathematics Student Instruction Book</b><br>After completing the assigned <i>i-Ready Personalized Instruction</i><br>lesson(s), students work to complete an assigned <i>Ready</i><br><i>Mathematics</i> lesson in their Student Instruction Book.                                                                                                    | Students access Lesson 12 in their Student<br>Instruction Books.                                                                                                    |
| <ul> <li><b>3. Practice</b></li> <li>Students complete the corresponding practice pages in their Practice and Problem Solving books.</li> <li><b>Optional Digital Extension</b>: Note that some <i>i-Ready</i></li> <li><i>Personalized Instruction</i> lessons may have one or more corresponding Practice lessons. If Practice lessons are available, teachers may assign these in addition to Practice and Problem Solving pages.</li> </ul> | Students complete the Practice and Problem<br>Solving pages for Lesson 12.<br>Ms. Ortega also opts to assign the <i>i-Ready</i><br><i>Personalized Instruction</i> practice lessons,<br>Practice: Divide Whole Numbers, Part 1 and<br>Practice: Divide Whole Numbers, Part 2 to<br>students who need extra practice. |
| <b>4. Lesson Quiz</b><br>Teacher prints and sends home Lesson Quiz to students.                                                                                                    | Ms. Ortega prints and sends home the Lesson<br>12 Lesson Quiz.                                                                                                    |
| <ul> <li>5. Additional Activities, Prioritized at the Teacher's Discretion</li> <li><i>i-Ready</i> Learning Games (recommended: 10 minutes/day)</li> <li><i>i-Ready</i> My Path lessons (recommended: 45 minutes/per subject/week)</li> <li>Other offline learning activities</li> </ul>                                                                                                    | Ms. Ortega reminds students to play Learning<br>Games for at least 10 minutes a day and to<br>spend 45 minutes each week working in their<br>My Path Mathematics lessons.                                                                                                    |

# Option B: Using Ready Mathematics Only

In this option, students work independently in their Student Instruction Books.

Example: Ms. Ortega's fourth grade class is about to start *Ready Mathematics* Lesson 12: Divide Whole Numbers.

| At-Home Learning Activities and Suggested<br>Prioritization                                                                                         | Example:                                                                                                    |
|----------------------------------------------------------------------------------------------------|----------------------------------------------------------------------------------------------------|
| <b>1. Ready Mathematics Student Instruction Book</b><br>Students complete an assigned <i>Ready Mathematics</i> lesson in<br>their Student Worktext. | Students access Lesson 12 in their Student<br>Instruction Books.                                                 |
| 2. Practice and Problem Solving Book<br>Students complete the corresponding practice pages in their<br>Practice and Problem Solving books.          | Students complete the Practice and Problem Solving pages for Lesson 12.                                          |
| <b>3. Lesson Quiz</b><br>Teacher prints and sends home Lesson Quiz to students.                                                                     | Ms. Ortega prints and sends home the Lesson<br>12 Lesson Quiz.                                                   |
| <ul> <li>4. Additional Activities, Prioritized at the Teacher's Discretion</li> <li>• Other offline learning activities</li> </ul>                  | Ms. Ortega prints and assign pages from the <u>At-Home Activity Packets</u> to students according to their need. |

# **Ready Mathematics At-Home Learning Plan**

Class/Teacher: \_

| Activity                                                                                                    | Are we using it? | Suggested Time<br>to Spend per Day | Considerations |
|----------------------------------------------------------------------------------------------------|------------------|------------------------------------|----------------|
| Ready Mathematics Activities         Lesson Number:       Less                                                                                                    | on Name:         |                                    |                |
| <i>i-Ready</i> <b>Teacher-Assigned Lesson(s)</b><br>Digital mathematics instruction selected to<br>support lesson learning goals. Appears on the left<br>side of student dashboard. <i>Teacher: Write name of</i><br><i>lesson(s) in Considerations column</i> . |                  |                                    |                |
| <i>Ready Mathematics</i> Student Instruction<br>Book                                                                                                    |                  |                                    |                |
| Practice<br>Paper: <i>Ready Mathematics</i> Practice and Problem<br>Solving Book<br>———<br>Optional Digital: Teacher-Assigned <i>i-Ready</i><br>Practice Lesson(s)                                                                                               |                  |                                    |                |
| Lesson Quiz                                                                                                    |                  |                                    |                |
| Additional Learning Activities                                                                                                    |                  |                                    |                |
| i-Ready Learning Games                                                                                                    |                  |                                    |                |
| <i>i-Ready</i> My Path Lessons<br>Personalized mathematics instruction guided by<br><i>i-Ready Assessment</i> data. Appears on the right<br>side of the student dashboard.                                                                                       |                  |                                    |                |
| Other offline learning activities                                                                                                    |                  |                                    |                |
| Other                                                                                                    |                  |                                    |                |
|                                                                                                    |                  |                                    |                |

# Ready Mathematics

# **Tips and Tools**

#### Ready Mathematics

# **Family Communication**

You will want to make sure families are fully aware of your plans during this time and have the information and resources they need to support their students at home.

- Link to include in your existing communication: i-Ready.com/AtHome
- Short message to include in your existing communication (see below)
- Printable flyer on pp. 20–21 (English) and pp. 22–23 (Spanish). Note that this flyer is only applicable when students are using i-Ready Personalized Instruction. Other resources for informing families about Ready Mathematics instruction can be found by searching "families" on <u>Math.ReadyCentral.com</u>.

## Short Message with *i-Ready Personalized Instruction*:

As part of our preparations for an extended school closing, we want to ensure we have ways for students to keep their grade-level mathematics learning on track. We will be recommending at-home use of the *Ready Mathematics* Student Instruction and Practice and Problem Solving books and *i-Ready Personalized Instruction* lessons to ensure that students stay on pace.

Visit <u>i-Ready.com/AtHome</u> for more information, including how you can plan to support your student during a school closure. More details, including at-home learning plans aligned to each upcoming *Ready Mathematics* lesson, will be forthcoming.

# Short Message without *i-Ready Personalized Instruction*:

As part of our preparations for an extended school closing, we want to ensure we have ways for students to keep their grade-level mathematics learning on track if they are out of school. We will be recommending at-home use of the *Ready Mathematics* Student Instruction and Practice and Problem Solving books to ensure that students stay on pace.

Visit <u>i-Ready.com/AtHome</u> for more information, including how you can plan to support your student during a school closure. More details, including at-home learning plans aligned to each upcoming *Ready Mathematics* lesson, will be forthcoming.

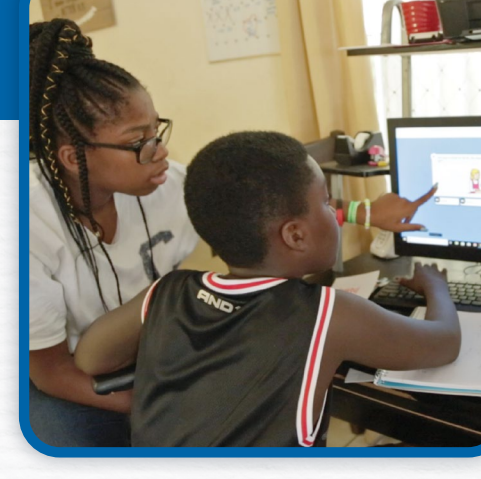

# **Keep the Learning Going**

#### Ready" Mathematics

# What is *i-Ready*?

*i-Ready* online lessons provide students with lessons based on their individual skill level and needs, so your child can learn at a pace that is just right for them. These lessons are fun and interactive to keep your child engaged as they learn. Your student's teacher can also assign lessons that are related to skills they are covering in their teaching and help reinforce what students are learning in class.

As a reminder, your child has already taken the *i-Ready Diagnostic* at school. The results of this adaptive assessment personalize your child's online learning and helps their teacher(s) determine strengths and areas of need.

# How do I log in?

#### On an iPad®:

- Download the free *i-Ready for Students* app from the App Store<sup>®</sup>. iPad must be compatible with iOS<sup>®</sup> 11 or above, such as the iPad Air, iPad Air 2, or iPad Pro.
- If your child's district/school:
  - Uses Clever, download the Clever app, log in using their district/school portal credentials, and click on the *i-Ready* icon.
  - Uses a portal that is **NOT** Clever, students should open the Safari<sup>®</sup> browser, enter their school portal URL and log in, and click on the *i-Ready* icon.
  - Does not use a portal, they should open the *i-Ready for Students* app and log in to *i-Ready* using the credentials provided by their teacher.

 $i Pad^{\circ}, App$  Store  $^{\circ}, and$  Safari  $^{\circ}$  are registered trademarks of Apple, Inc.

IOS is a trademark or registered trademark of Cisco in the US and other countries and is used under license.

#### From a computer\*:

- If your child's district/school:
  - Uses a portal, your child should log in using their district/school portal credentials and then click on the *i-Ready* icon.
  - Does NOT use a portal, your child should visit <u>i-Ready.com</u> and log in to *i-Ready* directly on a computer using the credential provided by their teacher.

*Visit <u>i-Ready.com/Support</u> to confirm that your device and internet connection meet* i-Ready System Requirements.

# How do I get my child started?

- If your child's school has advised what your child should work on, follow this guidance to keep their learning aligned with the current curriculum.
- Within the *i-Ready Personalized Instruction* program, your child will be able to select:
- Reading lessons or Mathematics lessons: Note that some schools will have purchased one single subject, in which case your child will only see that option on their screen.
- 2. **My Path Lessons or Teacher-Assigned Lessons**: My Path lessons are assigned to your child based on their latest results on the *i-Ready Diagnostic*. Note that Teacher-Assigned Lessons will only appear as a choice on the screen if the teacher has manually assigned lessons.
- 3. Learning Games: These games help your child build mathematics skills in fun ways. To access, your child will need to choose Math in the upper left-hand corner of the To Do screen and then click on Learning Games in the bottom navigation bar. Note that Learning Games are available to students if the school is using *i-Ready Mathematics* and has enabled the use of the games for students.

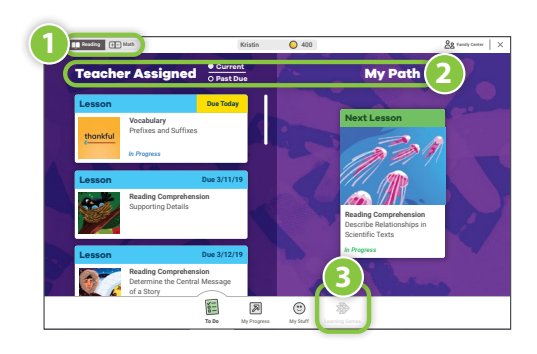

# Where can my child and I see the progress being made?

You and your child can monitor progress by clicking on My Progress in the bottom navigation bar.

#### On the My Progress page, you will be able to see:

- 1. **Time-on-Task**: The number of minutes your child has spent this week on Personalized Instruction
- 2. **Lessons Passed**: The total number of lessons your child has passed this school year
- 3. Lesson Streak: How many lessons your child has passed in a row
- 4. **Completed Work**: The names and quiz scores for each of the lessons your child has taken

# **Tips to Support Your Child**

- 1. **EXPLAIN** to your child how working on *i-Ready* will help them continue their learning while they are away from school, prepare them and their teachers for coming back to school, and help ensure they are ready for their next grade level.
- 2. **MAKE A PLAN** together with your child on how to spend their time at home and when they will work on their learning activities. It can be helpful to put the plan in writing and post it somewhere visible. As you make the plan, follow any guidance you received from your child's teacher on what they should work on.
- 3. **SHARE** the experience with your child. Both of you can become familiar with the different parts of the student dashboard and you can learn with your child as they complete a lesson.
- 4. **ENCOURAGE** your child to take each lesson and quiz question seriously. Emphasize "thinking before clicking," because just clicking through will not be a productive use of their time nor reflect what your child actually knows. Remind your child to read problems and directions in their entirety, use paper and pencil to solve math problems, and use the tools that appear at the bottom of the screen in some lessons.

- 5. TRACK AND DISCUSS PROGRESS. Regularly review progress with your student using the My Progress page. Note that your child should aim for 45 minutes of *i-Ready Personalized Instruction* per subject per week and maintain a range of 30–49 minutes of Personalized Instruction while passing at least 70 percent of lessons. Your child's school may have varying guidance. You can use these <u>fun trackers</u> as you and your child discuss and keep track of progress.
- 6. **CELEBRATE** your child's progress. Celebrating milestones such as passing a lesson or reaching a specific goal can help keep your child motivated. You can share celebrations with the rest of the family and even decide on a fun activity as a reward.
- 7. **MIX UP** activities. As you plan how your child will spend their learning time, ensure there is variety in the activities they work on beyond the time they spend on online learning. For example, younger children can work on art projects (they can even use these fun coloring pages of *i-Ready* characters) and older children can immerse themselves in a book of their choice or additional math activities provided by their teacher.

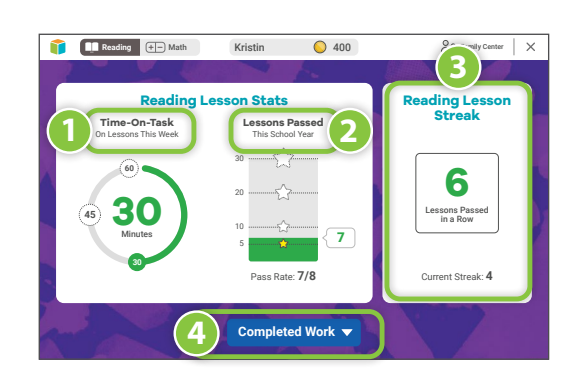

# Check back soon for a family guidance flyer in Spanish!

# Check back soon for a family guidance flyer in Spanish!

#### **Teacher Worksheet**

Monitoring and Responding to Personalized Instruction during a School Closure

| Monitor                                                                                                    | <b>Analyze</b><br>List the students who are in each category and think about the<br>possible causes. Review individual student data as needed. | <b>Take Action</b><br>I will                                                                                                    |
|----------------------------------------------------------------------------------------------------|----------------------------------------------------------------------------------------------------|----------------------------------------------------------------------------------------------------|
| Lesson Alerts                                                                                                    |                                                                                                    |                                                                                                    |
| <ul> <li>Domain<br/>Shutoff alerts</li> <li>Struggling<br/>with Lessons<br/>alerts</li> </ul>                                                |                                                                                                    | <ul> <li>Inform student and/or family, assuming communication channels are in place.</li> <li>Consider assigning prerequisite activity if family member can assist.</li> <li>Other:</li> </ul>                                                                                                    |
| Time-on-Task                                                                                                    |                                                                                                    |                                                                                                    |
| Less than<br>30 minutes<br>(per subject/<br>per week)                                                                                        |                                                                                                    | <ul> <li>Inform student and/or family, assuming communication channels are in place.</li> <li>Consider that student may not have access to broadband internet connection and suggest alternate learning activities.</li> <li>Other:</li> </ul>                                                                                                    |
| More than<br>50 minutes<br>(per subject/<br>per week)                                                                                        |                                                                                                    | <ul> <li>Review lesson path to ensure student is working on lessons appropriate for their chronological grade.</li> <li>Consider assigning extension or enrichment activities.</li> <li>Other:</li> </ul>                                                                                                    |
| Percent of Lesso                                                                                                    | ns Passed                                                                                                    |                                                                                                    |
| Less than<br>70% of<br>lessons<br>passed                                                                                                    |                                                                                                    | <ul> <li>Review student's instructional path to confirm they are working on lessons appropriate for their chronological grade level. If not, consider assigning extension or enrichment activities.</li> <li>If Teacher-Assigned Lessons have low scores, consider assigning lessons on prerequisite skills or prioritizing My Path lessons.</li> <li>Inform families about low pass rates and</li> </ul> |
|                                                                                                    |                                                                                                    | <ul> <li>suggest using trackers or creating incentives for lessons passed if communication channels are in place.</li> <li>Other:</li> </ul>                                                                                                    |
| On Track                                                                                                    |                                                                                                    |                                                                                                    |
| <ul> <li>✓ No lesson<br/>alerts</li> <li>✓ 30–49 minutes<br/>of Time-on-Task</li> <li>✓ At or above<br/>70% of lessons<br/>passed</li> </ul> |                                                                                                    | <ul> <li>Celebrate achievements with students and families.</li> <li>Consider assigning extension and/or enrichment activities.</li> <li>Other:</li> </ul>                                                                                                    |

# **How Tos**

# General How Tos

| Adjust Management Settings:<br>Edit Diagnostic Windows                                                                      |
|----------------------------------------------------------------------------------------------------|
| Adjust Management Settings:<br>Control Student Access to <i>i-Ready</i> Assessments                                         |
| Adjust Management Settings:<br>Modify Growth Monitoring Plan                                                                |
| Ensuring Instruction Is Turned On for Students                                                                              |
| Turning Learning Games On/Off                                                                                               |
| Adding Teacher-Assigned Lessons                                                                                             |
| Managing Teacher-Assigned Lessons                                                                                           |
| Accessing the Teacher Toolbox <u>32</u>                                                                                     |
| How do I monitor my students' progress in Personalized<br>Instruction and respond to meet their needs (at the class level)? |
| How are students using and making progress in Personalized Instruction (at the school and/or district level)?               |

# Ready Classroom Mathematics-Only How Tos

| Assigning Interactive Practice          |
|-----------------------------------------|
| Managing Assigned Interactive Practice  |
| Assigning Existing Comprehension Checks |
| Creating Custom Comprehension Checks    |
| Managing Assigned Comprehension Checks  |

# How Tos (General)

## Adjust Management Settings: Edit Diagnostic Windows

- 1. Select Management from the top navigation.
- 2. Select Settings and Manage under Assessment.
- 3. Select the **+ icon** to expand *Diagnostic Windows*. When expanded, it will change to a **- icon**.

#### To set a new Diagnostic Window:

4A. Select the **Add New** link and enter **Name**, **Start Date**, and **End Date**.

To change an existing Diagnostic Window:

4B. Select Edit. Input your changes.

#### 5. Select Save.

**Note:** Diagnostic Windows do not assign an assessment or force Diagnostics to be taken during the windows, so communication about these windows is of utmost importance to ensure compliance with planned assessment schedules.

| <complex-block>         Reserve       Outer serversion         Serversion       Calabeliary Lange of the serversion         Reserver       Calabeliary Lange of the serversion         Reserver       Calabeliary Lange of the serversion         Reserver       Calabeliary Lange of the serversion         Reserver       Calabeliary Lange of the serversion         Reserver       Calabeliary Lange of the serversion         Reserver       Calabeliary Lange of the serversion         Composition Calabeliary Lange of the serversion       Cara         Composition Calabeliary Lange of the serversion       Cara         Composition Calabeliary Lange of the serversion of the serversion of</complex-block>                                                                                                    | i-Re                                    | ady                                    | Management As                                                                                                    | sess & Teach 👻 🤉 Re                                                                                                    | ports - Help                                                                                                    |                                                                                                    |
|----------------------------------------------------------------------------------------------------|-----------------------------------------|----------------------------------------|----------------------------------------------------------------------------------------------------|----------------------------------------------------------------------------------------------------|----------------------------------------------------------------------------------------------------|----------------------------------------------------------------------------------------------------|
| tings  ***********************************                                                                                                    | Rosters<br>Setting                      | 2<br>al                                | Assessment<br>2<br>Manage                                                                                                    | Online Instruction                                                                                                    |                                                                                                    |                                                                                                    |
| ACADEMIC YEAR: Beginsoft, 57.8 and ends 08/14/19 () Eastment • • • • • • • • • • • • • • • • • • •                                                                                                    | tings                                   |                                        |                                                                                                    |                                                                                                    |                                                                                                    |                                                                                                    |
| <ul> <li>Diagnostic Start Date<br/>Set the start date of the first Diagnostic for the academic year:         <ul> <li>Diagnostic and Standards Mastery Schedule Restrictions</li></ul></li></ul>                                                                                                    | s<br>essment                            | •                                      | ACADE                                                                                                    | MIC YEAR: Begins08/15/18 ar                                                                                                    | id ends 08/14/19 (j)                                                                                                    |                                                                                                    |
| bignostic and Standards Mastery Schedule Restrictions orr et al. Diagnostic and standards Mastery Schedule Restrictions orr standards Mastery assessments are available. or Standards Mastery assessments are available. or Standards Mastery assessments are available. or Standards Mastery assessments are available. or Standards Mastery assessments are available. or Standards Mastery assessments are available. or Standards Mastery assessments are advantational standards Mastery assessments are available. or Standards Mastery assessments are advantational standards Mastery assessments are advantational standards Mastery assessments are advantational standards Mastery assessments are advantational standards Mastery assessments are advantational standards Mastery assessments are advantational standards Mastery assessments are advantational standards Mastery assessments are advantational standards Mastery assessments are advantational standards Mastery assessments are advantational standards Mastery assessments are advantational standards Mastery assessments are advantational standards Mastery assessment and the advantational standards Mastery assessment and advantational standards Mastery assessment and advantational standards Mastery assessments are advantational standards Mastery assessments are advantational standards Mastery assessment and advantational standards Mastery assessment and advantational standards Mastery assessments are advantational standards Mastery assessment advantational standards Mastery assessments are advantational standards Mastery assessment advantational standards Mastery assessment advantational standards Mastery assessment advantational standards Mastery assessment advantational standards Mastery assessment advantational standards Mastery assessment advantational standards Mastery assessment advantational standards Mastery assessment advantational standards Mastery assessment advantational standards Mastery ad                                                                                 | Diagnos<br>Set the start                | tic Start                              | Date<br>first Diagnostic for the academic year                                                                                                    | JE.                                                                                                    |                                                                                                    | 05/27/22                                                                                                    |
| Student Content Restrictions During Diagnostic and Standards Mastery  Retrict student access to dashbader resources and teacher assignments when Diagnostic, Growth Monitoring or  Diagnostic Windows  The optimal dashed of the student assignments when Diagnostic, Growth Monitoring or  Diagnostic Windows  The optimal dashed of the student assignments when Diagnostic, Growth Monitoring or  Diagnostic Windows  The optimal dashed of the student assignments when Diagnostic, Growth Monitoring or  Diagnostic Windows  The optimal dashed of the student dashed of the student of the student                                                                   | Diagnos<br>Restrict day                 | stic and S                             | Standards Mastery Scher<br>when Diagnostic, Growth Monitoring                                                                                                    | dule Restrictions<br>1, or Standards Mastery assessm                                                                                                    | ients are available.                                                                                                    | Off                                                                                                    |
| biognostic Windows     treatment output to administrate Diagnostic during the school year:     Settings     Control     Control     Contro     Control     Contro     Control     Control     Control     Con     | Student<br>Restrict stud<br>Standards M | Content<br>dent access<br>Aastery asse | Restrictions During Diag<br>to dashboard resources and teacher<br>ssments are administered.                                                                                                    | gnostic and Standard                                                                                                    | <b>s Mastery</b><br>Growth Monitoring, or                                                                                             | On                                                                                                    |
| Settings     Settings     There     Server     Sorver     Sor     | Diagnos                                 | tic Wind<br>g windows fr               | OWS<br>or when you plan to administer Diagr                                                                                                    | iostics during the school year.                                                                                                    |                                                                                                    | 3                                                                                                    |
| Constant     Constant          |                                         |                                        | ns                                                                                                    |                                                                                                    |                                                                                                    |                                                                                                    |
| The first Diagnostic is automatically satigned. You must hank wally assigned at autoegover Diagnostics. When you we ready for students to be the must be Diagnostic action. We recommend 2 to 13 weaks of instruction between ear instruments are used to active the students are being on the Diagnostic action. We recommend 2 to 13 weaks of instruction between ear instruments are used to active the students are being on the Diagnostic action. We recommend 2 to 13 weaks of instruction between ear instruments are used at the students are being on the Diagnostic active the students are being on the Diagnostic active the students are being on the Diagnostic active the students are being on the Diagnostic active the students are being on the Diagnostic active the students are being on the Diagnostic active the students are being on the Diagnostic active the Diagnostic active the | . Diagno<br>Select the                  | Setting                                | 90                                                                                                    |                                                                                                    |                                                                                                    |                                                                                                    |
| Wendow 3 03/02/18 03/31/18 Edit                                                                                                    | Diagno<br>Select the<br>Growth          | Setting                                | Diagnostic Windows<br>Set reporting windows for when you y                                                                                                    | slan to administer Diagnostics d                                                                                                    | uring the school year.                                                                                                    |                                                                                                    |
| Name         Start base         End base         44A           Enter window name         mm/dd/yr         mm/dd/yr         Arev           Window 2         12/02/17         12/31/17         4B           Window 3         03/02/18         03/02/18         63/118                                                                                                    | Diagno<br>Select the                    | Cotting                                | Diagnostic Windows<br>Set reporting windows for when you p<br>The first Diagnostic is automatically assign<br>to the Assessments screen and salest the J<br>Please make sure testing windows don't or                                                                                                    | plan to administer Diagnostics d<br>ed. You must manually assign all sub<br>tasign New button in the Diagnostic s<br>erlap.                                                                                                    | uring the school year.<br>sequant Diagnostics. When you<br>accion. We recommend 12 to 18                                              | are ready for students to take the n<br>weeks of instruction between each                                                                                                    |
| Enter window name         mm/dd/yr         mm/dd/yr         Aver           Window 2         12/02/17         12/31/17         4B           Window 3         03/02/18         03/31/18         Est                                                                                                    | Diagno<br>Select the<br>Growth          | Setting                                | Diagnostic Windows<br>Set reporting windows for when you<br>The first Diagnostic is automatically assign<br>to the Assassment's accent and select the<br>Please make are testing windows don't or<br>After viewing reports, the names and dates                                                                       | plan to administer Diagnostics d<br>ed. You must manually assign all sub<br>Assign New Johnon in the Diagnostic s<br>wrisp.<br>I set here are what is shown to everyo                                                                                           | uring the school year.<br>sequent Diagnostics. When you<br>action. We recommand 12 to 18<br>ne.                                       | are ready for students to take the ne<br>weeks of instruction between each                                                                                                    |
| Window 2         12/02/17         12/31/17         4B           Window 3         03/02/18         03/31/18         Edit                                                                                                    | _ Diagno<br>Select the<br>_ Growth      | Continue                               | Diagnostic Windows<br>Set reporting windows for when you<br>The first Diagnostic is automatically assign<br>to be Assessments screen and where the<br>Please make user testing windows don't or<br>When viewing reports, the names and dates                                                                          | plan to administer Diagnostics d<br>ad You must manually assign all tob<br>Assign New botton in the Diagnostic s<br>artisp.<br>Set there are what is shown to every<br>Start Date                                                                               | uring the school year.<br>sequent Diagnostics. When you a<br>cetion. We recommand 12 to 18<br>ne.                                     | se ready for students to take the ne<br>weeks of instruction between each                                                                                                    |
| Window 3 03/02/18 03/31/18 Edit                                                                                                    | Diagno<br>Select the<br>Growth          | Continue                               | Diagnostic Windows<br>Set reporting windows for when you just<br>the for Diagnostic is advantationally available<br>that A assessments cause at skets the windows<br>Please make sure tasting windows don't or<br>without viewing septs, the names and datas                                                          | plan to administer Diagnostics d<br>ad. You must manually assign all sub<br>Assign New button in the Diagnostic a<br>witp.<br>3 set here are what is shown to everyo<br>Start Date<br>Commiddaryy Com                                                           | uring the school year.<br>sequent Diagnostics. When you<br>section. We recommand 12 to 18<br>ne.<br>End Date<br>mm//dd/yy             | are ready for students to take the in<br>weeks of instruction between each<br>data<br>Abouty                                                                                                    |
| CALL ST                                                                                                    | Diagno<br>Select the<br>Growth          | Contribution                           | Diagnostic Windows<br>Set reporting windows for when you<br>The first Diagnostic is advanced by a used<br>that A assessments reason ad salest for the<br>Plase make any samp windows don't or<br>When when you prott, the names and dates<br>Name Company and the same samp and the<br>Enter windows name<br>Window 2 | plan to administer Diagnostics d<br>de 'Voi mett manually assign al labo<br>skap Nee buton to be logostate is<br>state.<br>Sart Date C<br>Immyddlyy (m)<br>12/02/17                                                                                             | uting the school year.<br>sequent Diagnotics: When your<br>extein: W meanmaind 12 to 18<br>ne.<br>In d Date O<br>mm/dd/yy             | ar redy for students to lake the me<br>week of instruction between and<br>data<br>Access<br>4B                                                                                                    |
|                                                                                                    | Diagno<br>Select the                    | Continue                               | Diagnostic Windows<br>Set reporting windows for when you<br>the fore Diagnostic is advanced by a using a<br>the Assessment's scenario and sketter for<br>Plake make any staring windows don't or<br>When when you protts, the names and dates<br>Name<br>Enter windows name<br>Window 2<br>Window 3                   | plan to administer Diagnostics d<br>del You must manually assign all adu<br>del you must manually assign all adu<br>stages New Judion de Diagnostic a<br>unage<br>set there are what is shown to everyon<br>Skert Date<br>manydolyy (m)<br>12/02/17<br>03/02/18 | uting the school year.<br>aspent Diagnotics. When you we<br>extent. We recommand 12 to 18<br>ana.<br>End Date<br>12/31/17<br>12/31/18 | er redy for students to bake the and<br>executed of naturation believes and<br>executed<br>and the students<br>for any<br>executed<br>the students<br>for any<br>executed<br>the students<br>for any<br>executed<br>the students<br>for any<br>executed<br>the students<br>for any<br>executed<br>the students<br>for any<br>executed<br>the students<br>for any<br>executed<br>the students<br>for any<br>executed<br>the students<br>for any<br>executed<br>the students<br>for any<br>executed<br>the students<br>for any<br>executed<br>the students<br>for any<br>executed<br>the students<br>for any<br>executed<br>for any<br>executed<br>for an |

# How Tos (General)

# Adjust Management Settings: Control Student Access to *i-Ready* Assessments

- 1. Select **Management** from the top navigation.
- 2. Select Settings and Manage under Assessment.
- Select the + icon to expand Diagnostic and Standards Mastery Schedule Restrictions.
   When expanded, it will change to a - icon.
- 4. Choose a **time zone** from the *Time Zone* dropdown.

To restrict student access to i-Ready assessments by time of day:

5A. Check the box next to **Disable Assessment** Access by Hour and select your desired times.

To restrict student access to assessments by day of the week:

5B. Use the checkboxes for the desired days under **Restrictions by Day of Week**.

#### 6. Select Save.

**Note:** To disable assessment access by a specific time frame, choose the earliest and latest times that students can begin an assessment. These access restrictions apply to the Diagnostic, Standards Mastery, and Growth Monitoring assessments, but not Personalized Instruction.

**Note:** Any i-Ready administrator can specify which days and times students may take i-Ready assessments. If access restrictions are decided at the district level, other administrators should check these settings to understand and communicate them to staff and students. If your district has given school administrators discretion to adjust settings, you may make your own selection or Revert to District Settings.

|                   | Setting                                                                                       | Assessment Other Instruction                                                                                                    |                                                                      |   |
|-------------------|-----------------------------------------------------------------------------------------------|----------------------------------------------------------------------------------------------------|----------------------------------------------------------------------|---|
| Settir            | ngs                                                                                           |                                                                                                    |                                                                      |   |
| ettings<br>Assess | ment 👻                                                                                        | ACADEMIC YEAR: Begins08/15/18 and ends 08/14/19 ()                                                                                                    |                                                                      |   |
| +                 | Diagnostic                                                                                    | Start Date                                                                                                    | 05/07/00                                                             |   |
|                   | Set the start dat                                                                             | e of the first Diagnostic for the academic year.                                                                                                    | 05/21/22                                                             |   |
| +                 | Set the start dat                                                                             | e of the first Diagnostic for the academic year.<br>and Standards Mastery Schedule Restrictions                                                                                                    | 05/21/22<br>Off                                                      |   |
| +++               | Diagnostic<br>Restrict                                                                        | e of the first Diagnostic for the academic year<br>and Standards Mastery Schedule Restrictions<br>Diagnostic and Standards Mastery Schedule Restrictions<br>Retiric days and times when Diagnostic, Growth Montholing, as Standard Mustery assessments are available<br>for more the transmission of the first schedule reserver.                                                                                                    | Off                                                                  | 0 |
| ++                | Set the start dat                                                                             | e of the first Diagnostic for the academic year and Standards Mastery Schedule Restrictions Diagnostic and Standards Mastery Schedule Restrictions Restrict days and times when Diagnostic, Rowth Montholing, or Standards Mastery assessments are availab Dyna wast to base restrictions or the matching to the schedule Restrictions Dyna wast to base restrictions or the matching to the schedule Restriction and the schedule Restriction and the schedule Restriction and the schedule Restriction and the schedule Restrictions and the schedule Restriction and the schedule Restriction and the schedule Re | Off Off Off ble. ng a selection befow; student: he restricted times. | O |
| ++++              | Set the start dat<br>Diagnostic<br>Restrict<br>Studi<br>Restric<br>Standa<br>Diagi<br>Set rep | e of the first Diagnostic for the academic year.  and Standards Mastery Schedule Restrictions  Diagnostic and Standards Mastery Schedule Restrictions  Restrict days and times when Diagnostic, Growth Molotaring, or Standards Mastery assessments are availa  Do year to impair restrictions on when schedules assessments  Restrictions are supported in the assessments  Restrictions are supported in the assessments  Restrictions are supported in the assessments are available  to growth the impair restrictions on a significant of any poperty insubers are still able to complete online leasons during   Restrictions are supported in the assessments and explored any streams  Time Zone  (GT140500) Eastern  )                                                                                                    | 09/21/22<br>Off                                                      | O |

## Adjust Management Settings: Modify Growth Monitoring Plan

Growth Monitoring is set to Off by default at the start of the academic year for each account. Districts may choose to turn it On for the district, school, or grade.

- 1. Select **Management** from the top navigation.
- 2. Select Settings and Manage under Assessment.
- Select the + icon to expand Growth Monitoring.
   When selected, it will change to a icon.
- Turn Growth Monitoring assessments on for all K–8 students or select grades within your school by selecting the appropriate checkboxes. District administrators will only see district-level selections.
- 5. Adjust your schedule for Growth Monitoring assessments as needed by clicking **Edit**.
- 6. Select Save.

**Note:** To export login information for Staff, Classes, or Report Groups, follow the same process with the selection you need in Step 2.

| Rosters<br>Settings                                                                                                    | Assessment Osine Instruction                                                                                                    | is ∽ Help                                                                                                    |                                                                                                    |                                                                                                    |
|----------------------------------------------------------------------------------------------------|----------------------------------------------------------------------------------------------------|----------------------------------------------------------------------------------------------------|----------------------------------------------------------------------------------------------------|----------------------------------------------------------------------------------------------------|
| Settings                                                                                                    |                                                                                                    |                                                                                                    |                                                                                                    |                                                                                                    |
| ettings<br>Assessment •                                                                                                    | ACADEMIC YEAR: Begins08/15/18 and en                                                                                                    | ds 08/14/19 (j)                                                                                                    |                                                                                                    |                                                                                                    |
| + Diagnostic Start Date<br>Set the start date of the first Diagn                                                                                                    | nostic for the academic year.                                                                                                    | 05/27                                                                                                    | /22                                                                                                    |                                                                                                    |
| + Diagnostic and Standa<br>Restrict days and times when Diag                                                                                                    | rds Mastery Schedule Restrictions<br>nostic, Growth Monitoring, or Standards Mastery assessments                                                                                                    | are available.                                                                                                    | Off                                                                                                    |                                                                                                    |
| + Student Content Restri<br>+ Restrict student access to dashbo<br>Standards Mastery assessments a                                                                                                    | ctions During Diagnostic and Standards M<br>and resources and teacher assignments when Diagnostic, Grow<br>re administered.                                                                                                    | astery th Monitoring.or the Monitoring of the Monitoring of the Monitoring of the Monitoria of the Monitoria                                                                                                    | Dn                                                                                                    |                                                                                                    |
| + Diagnostic Windows<br>Set reporting windows for when                                                                                                    | <ul> <li>Growth Monitoring</li> </ul>                                                                                                    |                                                                                                    |                                                                                                    |                                                                                                    |
| Diagnostic Windows<br>Set reporting windows for when     Diagnostic Breaks<br>Select the break type to provide                                                                                                    | <ul> <li>Growth Monitoring<br/>Set schedules for Growth Monitoring assignments.</li> <li>Deyre was to an early or device Monitoring assignments.</li> <li>Growth Monitoring test as a short adjustice assessment the growth<br/>Growth Monitoring test as a short adjustice assessment that growth<br/>device monitoring assessments, by a hold was to the de-<br/>proved out device the test and the short of test as<br/>provide and device the test and the short of test as the start<br/>and the short of test assessments.</li> </ul>                                                                                                    | Is K-8 students?<br>a projection to check whether each student is on tr<br>appropriate the monthly in between scheduled Diagn<br>es on which you would like the assessments assign.                                                                                                    | ack to meet Typical Gr<br>iostics. If you choose to<br>ed. If you have used th                                                | with and Stretch<br>b assign regularly<br>ese assessments                                                         |
| Diagnostic Windows     Set reporting windows for when     Diagnostic Breaks     Select the break type to provide     Set schedules for Growth Manih                                                                                                    | <ul> <li>Growth Monitoring</li> <li>Set schedules for Growth Monitoring assegments.</li> <li>Dr ye want back-satign Growth Monitoring assegments for Gravity</li> <li>Monitoring tors are what adapted assessments for Gravity Monitoring to the set of the growth device of the growth devices the type of the constraint data the device one constrained data the set of the growth devices assessment to the data the data the d</li></ul> | Is K-8 shudents?<br>a projection to check whether each student is on to<br>recently than monthly in between scheduled Diago<br>so on which yaw out will be the assessment of the bar<br>p a schedule for their own sched. In addition, if a d                                                                                                    | ack to meet Typical Gro<br>iostics. If you choose to<br>eed. If you have used th<br>strict schedule is not se                 | with and Stretch<br>a assign regularly<br>ese assessments<br>it for their district,                               |
| Diagnostic Windows<br>Set reporting windows for when     Diagnostic Breaks<br>Beak the break type to provide     Orowth Monitoring<br>Set schedules for Growth Monit<br>ligh School Math. Traditional Pathway                                           | Crowth Monitoring     Start studies of cowth. Monitoring assignments.     Draw and to ado satign dowth Monitoring sessenant for dark     Cowth Monitoring tests are after aligned assessment and the growth     Cowth Monitoring to the ray of Monitoring assessment for dark     Cowth Monitoring to the ray of Monitoring assessment     Cowth Monitoring to the ray of Monitoring table table on one of the provide     Cowth Monitoring to the ray of Monitoring assessment     Reschafted Monitoring and any always but on for your commons     Monitoring cases and any always but on for your commons     Monitoring cases and any always but on for your commons     Monitoring cases and any always but on for your commons     Monitoring cases and any always but on for your commons     Monitoring cases and any always     Monitoring cases and any always     Monitoring cases     Monitoring cases     M | Is K8 students?           a projection to check whether each student is on to<br>requery that monthly in between scheduled Dags<br>or an off-check word BH to assessment a state of<br>gr a schedule for their own schedi in addition, if a di<br>Math. (On)           Scheduler (1)                                                                                                    | ack to meet Typical Gre<br>estica. If you choose to<br>estica. If you have used th<br>strict schedule is net so               | with and Stretch<br>assign regularly<br>ese assessments<br>of for their district,<br>Add me                       |
| Diagnostic Windows<br>Set reporting windows for when     Diagnostic Breaks<br>Diagnostic Breaks<br>Setect the break type to provide     Set achedules for Growth Monitoring<br>Set achedules for Growth Monito<br>Tigh School Math. Traditional Pathway | Crowth Monitoring     Growth Monitoring     set shadules for Growth Monitoring satignments.     Dry ware to adv satig Growth Monitoring satignments     Growth Monitoring taxas and adv adv adv adv adv adv adv adv adv ad                                                                                                    | e K 8 students7<br>angingtions to deal whether and include I law in<br>the monthly in the mean schedule of law in<br>a schedule you would like the assessment assign<br>a schedule for their own schedul in addition, if a di<br>Matth (Cn)<br>Schedule (D) ①<br>Sc2122019                                                                                                    | ack to meet Typical Gro<br>ossisc. If you choose to<br>ed. If you have used th<br>strift achedule is not so                   | with and Stretch<br>a assign regularly<br>ese assessments<br>it for their district,<br>Add ne<br>Delete           |
| Hagnostic Windows<br>Set reporting windows for when<br>Diagnostic Breaks<br>Sielet the break type to provide<br>Orowth Monitoring<br>Set schedules for Growth Monit<br>ligh School Math. Traditional Pathway                                            | Crowth Monitoring     Growth Monitoring suspenses     Statistical for Growth Monitoring suspenses     Monitoring test and substatistical for Growth     Monitoring test and substatistical     Growth Monitoring test and substatistical     Growth Monitoring test and substatistical     Growth Monitoring test and the substatistical     Growth Monitoring test and the substatistical     Growth Monitoring test and the substatistical     Growth Monitoring test and the substatistical     Growth Monitoring test and the substatistical     Growth Monitoring test and the substatistical     Growth Monitoring test and the substatistical     Growth Monitoring test and the substatistical     Growth Monitoring test and the substation     Substatistical     Growth Monitoring     Substatistical     Growth Monitoring     Growth Monitoring     Growth Monitoring     Growth Monitoring     Growth     Growth Monitoring     Growth     Growth   | In FLB students J<br>apagester to share shall be able to a set to dealer is no to<br>security than mountainly in bitween schedule date gas<br>set withich you would like the assessment assign d-<br>a a schedule for their own schedul is addition, if a di<br>Schedule (1) (2)<br>Schedule (2) (2)<br>Schedule (2)<br>Schedule (2) | ack to meet Typpical Gro<br>orstics. If you choose it<br>ed. If you have used th<br>strict schedule is not so<br>Edit<br>Edit | with and Stretch<br>a series requirity<br>see assessments<br>if for their district;<br>Add no<br>Delete<br>Delete |

# How Tos (General)

# Ensuring Instruction Is Turned On for Students

For an Entire School or Multiple Schools, Classes, Report Groups, or Students:

- 1. Select **Management** from the top navigation.
- 2. Select Settings and Manage under Online Instruction.
- 3. Select the **+ icon** to expand *Turn Instruction On/Off*. When expanded, it will change to a **- icon**.
- 4. Select the Turn Instruction On/Off button.
- **U** Make sure to click the arrow after each step to move forward!
- 5. Choose Math or Reading and On or Off.
- 6. Select Schools, Classes, Groups, or Students.
- 7. Select your population using the checkboxes.
- 8. Review and save your selections.

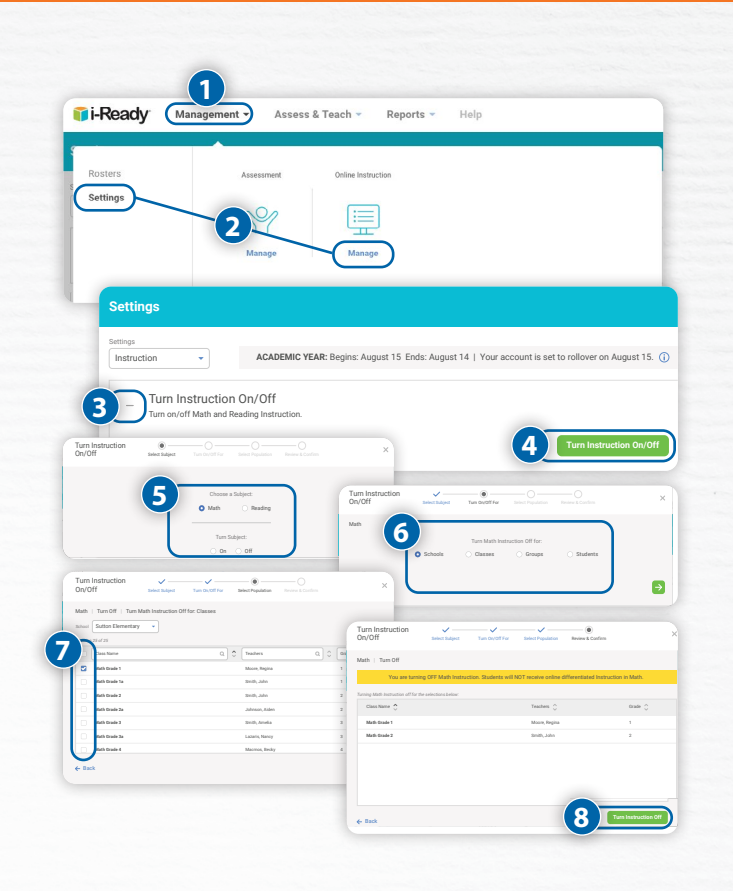

### **Turn Learning Games On/Off**

#### For a Whole Class:

Follow Steps 1–2 from *Ensuring Instruction Is Turned On for Students.* 

- 3. Select Learning Games.
- 4. Use the **toggle** to turn Learning Games on or off for the whole class.
- 5. Select Save.

#### For an Individual Student:

# Follow Steps 1–2 from *Ensuring Instruction Is Turned On for Students.*

- Select the + icon next to the student's name to expand the drawer. When expanded, it will change to a – icon.
- 4. Select Edit Settings.
- 5. Use the toggle to turn Learning Games on or off.\*
- 6. Select Save.

\*The individual student on/off feature will allow Learning Games to be enabled for an individual student, even when Learning Games has been turned off for the entire class.

#### For Students in a School or District:

- Select Management from the top navigation. *Rosters* will be selected by default.
- 2. Select Manage under Students.

Follow Steps 3–4 from *Ensuring Instruction Is Turned On for Students*.

- 5. Use the toggle to turn Learning Games on or off.\*
- 6. Select Save

\*The individual student on/off feature will allow Learning Games to be enabled for an individual student even when Learning Games has been turned off for the entire class.

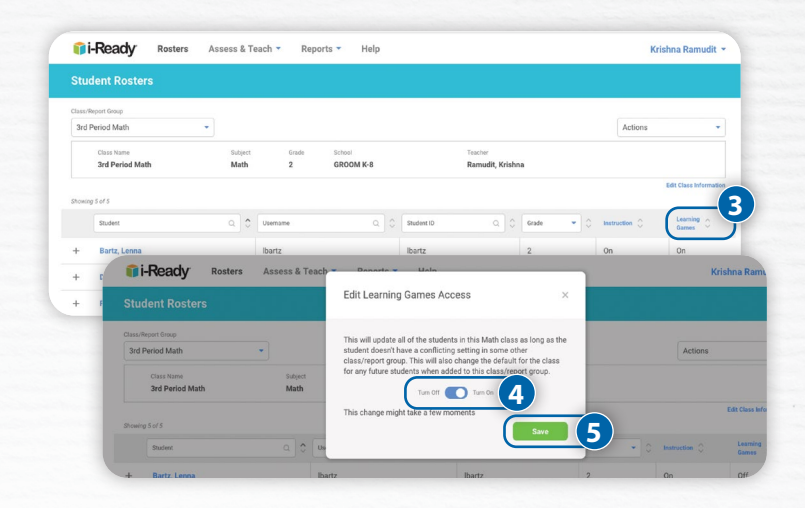

Q 🗘 Student I

Date of Dirth 2009-02-02

Save 6

C Usernar

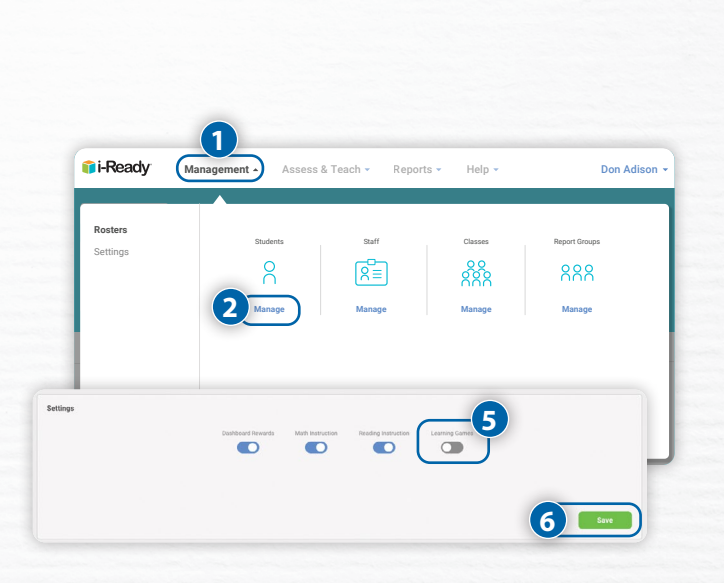

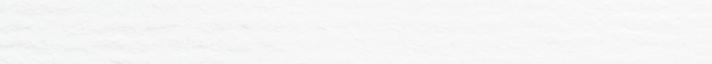

## **Adding Teacher-Assigned Lessons**

- 1. Select Assess & Teach from the top navigation.
- 2. Select the Instruction category at left.
- 3. Select **Reading** or **Math** under **Online Instruction**. If you are assigned to more than one school, you will also need to select the appropriate **School**.
- In the *Create Assignments* view, use the checkboxes to select *lessons* you would like to add. You may also select a **lesson name** to view lesson details.
- Select Assign Online Lesson. The corresponding pop-up will appear.
- UMake sure to click the arrow after each step to move forward!
- 6. Choose Classes/Report Groups or Students.
- 7. Use the **checkboxes** to select your *population*.
- Optional: Enter a Due Date for the lesson(s) you are assigning. If no due date is selected, the assignment will appear at the bottom of the student's queue.
- 9. Select Assign Online Lesson.

#### **Managing Teacher-Assigned Lessons**

To view your students' Teacher-Assigned Lessons, to cancel any Teacher-Assigned Lessons, or to change assignment due dates:

Follow Steps 1–3 from Adding Teacher-Assigned Lessons.

4. Select Manage Schedule.

#### To view lesson assignments details:

- A. Select the + icon next to the lesson name. When clicked on, it will change to a icon.
- To change the due date of an existing assignment:
- B1. Select Edit below the Due Date.
- B2. Enter or use the calendar to select the new Due Date on the *Edit Schedule* screen.
- To remove the assignment entirely:
- C. Select Cancel for All Students.
- To remove assignments for individual students:
- D. Select **Cancel by Students** above the lesson assignment table. Follow the steps in the corresponding pop-up to select one or more individual student assignments to cancel. (*Steps not pictured*.)
- Make sure to save changes when prompted!

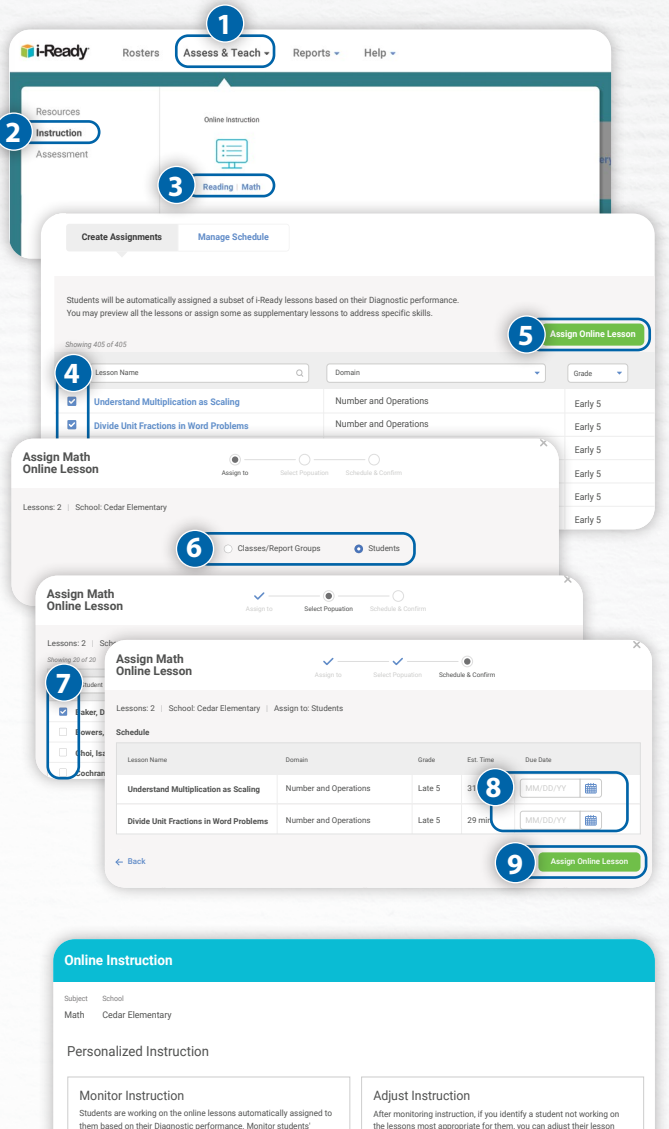

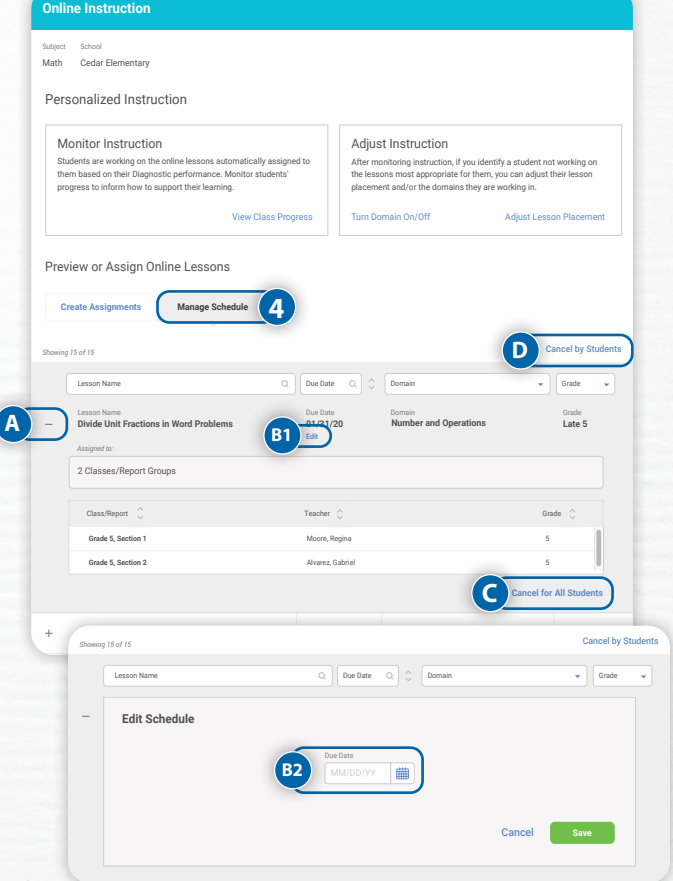

### **Accessing the Teacher Toolbox**

#### Ready Classroom Mathematics users only:

- Select Assess & Teach from the top navigation. Resources will be selected by default.
- 2. Select **Math** under *Ready Classroom Math Teacher Toolbox* to open the Teacher Toolbox.
- 3. Your **Grade** will be selected automatically, but you can use the **buttons** to select another grade if needed to locate off-grade level resources recommended in the Prerequisites report.
- 4. Select **Program Implementation**, **Classroom Resources**, or **Assessment Practice**. Your core instructional resources are available under *Classroom Resources*.

#### **Ready Mathematics users only:**

Accessing the Teacher Toolbox with i-Ready:

- 1. Select **Assess & Teach** from the top navigation. **Resources** will be selected by default.
- 2. Select **Log In** under the Teacher Toolbox. This will take you to Teacher-Toolbox.com, where you will need to sign in using your Teacher Toolbox credentials.

Follow Steps 3–4 from **Ready Classroom Mathematics** *users only*.

Accessing the Teacher Toolbox without i-Ready:

- 1. Go to Teacher-Toolbox.com.
- 2. Sign in using your Teacher Toolbox credentials.

Follow Steps 3–4 from **Ready Classroom Mathematics** *users only*.

| Sources<br>Pruction<br>Resonances<br>Ready Classroom Math Teacher Toolbox<br>Ready Classroom Math Teacher Toolbox<br>Ready Classroom Math Teacher Toolbox<br>Ready Classroom Math Teacher Toolbox<br>Content of the Number Operations Resonance Resonance Resonan | sources<br>truction<br>seesment<br>Truction<br>Red Classroom Math<br>Teach<br>Red Classroom Math<br>Teach<br>Red Classroom Math<br>Teach<br>Red Classroom Math<br>Teach<br>Red Classroom Math<br>Teach<br>Red Classroom Red<br>Teach<br>Red Classroom Red<br>Teach<br>Teach<br>Teac |                       |               |                |                       |                       |                       |                                 |
|----------------------------------------------------------------------------------------------------|----------------------------------------------------------------------------------------------------|-----------------------|---------------|----------------|-----------------------|-----------------------|-----------------------|---------------------------------|
| ucuion<br>essment                                                                                                    | ruction<br>essment<br>Reading   Math<br>Ready Classroom Math Teacher Toolbox<br>Ready Classroom Math Teacher Toolbox<br>Ready Classroom Resource<br>Assessment Practice<br>Ust 1: Whate Number Operations: Water, Marking Linear<br>Teach<br>Assess<br>Math<br>Linear<br>Sead Operations: Sead Operations: Sead Op                                                                                                    | 1.00                  |               | xodioc         | Teacher To            | sroom Math<br>Toolbox | Ready Clas<br>Teacher | Tools for Instruction           |
| esement<br>Reading i Math 2 Math Log in<br>Ready Classroom Math Teacher Toolbox<br>Ready Classroom Math Teacher Toolbox<br>Ready Classroom Math Teacher Toolbox<br>Ready Classroom Math Teacher Toolbox                                                                                                    | Reading   Math 2 3 4 5 6 7 8 3<br>roogram Inglementation Classroom Resources Assessment Practice 4<br>Unit 1: Winde Number Operations: Videon, Math Teacher Toolbox                                                                                                    |                       |               | L              | ھے                    |                       | ھے                    |                                 |
| Reading Math Q Lath Log is<br>Ready Classroom Math Teacher Toolbox                                                                                                    | Reading I Math       2       Math       Log in         Ready Classroom Math Teacher Toolbox         Outs       K       1       2       3       6       7       8       3         Program implementation       Cleaseroon Resources       Assessment Practice       4       4         Unit1: Whide Number Operations: Volume, Multiplications       Test characterize       Test characterize       Test char                                                                                                    | erj                   |               | -              | -0-                   | -                     | E                     |                                 |
| Ready Classroom Math Teacher Toolbox          Out K       1       2       4       5       6       7       8         Pergran Implementation       Classroom Rescore       Assessment Practice       4         Util 1: Whole Number Operations: Wolking       Math Classroom Rescore       Assessment Practice       4         With Constraints       Teach       Teach       Teach       Teach       Teach       Teach         Util 1: Beginning of Usit       Egg       Teach       Teach                                                                                                    | Ready Classroom Math Teacher Toolbox           Cover         K         1         2         4         6         7         6         7         6         7         6         7         6         7         6         7         1         3         1         1         1         1         1         1         1         1         1         1         1         1         1         1         1         1         1         1         1         1         1         1         1         1         1         1         1         1         1         1         1         1         1         1         1         1         1         1         1         1         1         1         1         1         1         1         1         1         1         1         1         1         1         1         1         1         1         1         1         1         1         1         1         1         1         1         1         1         1         1         1         1         1         1         1         1         1         1         1         1         1         1         1         1         1         1                                                                                                    |                       |               | _              |                       |                       |                       | Durber 1940                     |
| Ready Classroom Math Teacher Toolbox <ul> <li></li></ul>                                                                                                    | Ready Classroom Math Teacher Toolbox                 main King Internation                  Pergram Implementation                 Ubit 1: Whole Number Operations: Volume, Multiplication, and Division                 Wath Class Instruction                 Wath Class Instruction                 Wath Class Instruction                                                                                                    |                       |               |                | Logi                  | aui                   | Z ) "                 | Reading Madr                    |
| Ready Classroom Math Teacher Toolbox         Construction         Construction         Program Implementation         Classroom Rescore         Assessment Practice         Utit 1: Which Rundler Classroom         Mathematical Rundler Classroom         Mathematical Rundler Classroom         Mathematical Rundler Classroom         Mathematical Rundler Classroom         Mathematical Rundler Classroom         Mathematical Rundler Classroom         Mathematical Rundler Classroom         Mathematical Rundler Classroom         Mathematical Rundler Rundlere                                                                                                    | Ready Classroom Math Teacher Toolbox                                                                                                    |                       |               |                |                       |                       |                       |                                 |
| Ready Classroom Math Teacher Toolbox       Cons     K     1     2     3     6     7     3       Program Inglementation     Classroom Resource     Assessment Practice     4       Unit 1: While Ranker Operation:     Veloce Class Instruction     Seassment Practice     4       Veloce Class Instruction     Found Class Instruction     Found Class Instruction     Found Class Instruction       Veloce Class Instruction     Veloce Class Instruction     Found Class Instruction     Found Class Instruction       Veloce Class Instruction     Veloce Class Instruction     Found Class Instruction     Found Class Instruction       Unit 1: Responding of Use     Egg     Found Class Instruction     Found Class Instruction                                                                                                    | Ready Classroom Math Teacher Toolbox         Loss K       1       2       3       4       5       6       7       8       3         Program Implementation       Classroom Resources       Assessment Practice       4       4       4         Unit 1: Whole Number Operations: Volume, Multiplication, and Division       Teach       Assess       Preprint       R                                                                                                    |                       |               |                |                       |                       |                       |                                 |
| Ready Classroom Math Teacher Toolbox       Image: State State S                                                             | Ready Classroom Math Teacher Toolbox       Cruis K     1     2     3     4     5     6     7     8       Program implementation     Classroom Resources     Assessment Pructice     4       Unit 1: Whide Number Operations: Volume, and Division     Teacher Instantion     Teacher Despire     8                                                                                                    |                       |               |                |                       |                       |                       |                                 |
| Nearly Lassroom Mather Factore Topology           Construction Values of the Second Resource Assessment Practice           Construction Values           Program Implementation           Classroom Resource         Assessment Practice           Unit 1: Walkes Kundler/ Coperations: Values, Multiplication, and Division           Ford Graup Dimension           Multiplication, and Division           Teach         Program Reference         Multiplication, and Division           Unit 1: Steplening of Dat         East           Unit 1: Steplening of Dat         East                                                                                                    | ready Latestroom Math Leacter 100000x       Cost K 1     2     3     4     5     7     8       Program Implementation     Clearnon Resource     Assessment Practice     4       Unit 1: Which Rumber Operations: Volume, Multiplication, and Division     Tech Set Set Set Set Set Set Set Set Set Set                                                                                                    |                       |               |                |                       | Teller                |                       | Deads Olaraman Mar              |
| Note         K         1         2         3         6         7         8         3           Program Implementation         Clearance         Assessment Practice         4         4         4         4         4         4         4         4         4         4         4         4         4         4         4         4         4         4         4         4         4         4         4         4         4         4         4         4         4         4         4         4         4         4         4         4         4         4         4         4         4         4         4         4         4         4         4         4         4         4         4         4         4         4         4         4         4         4         4         4         4         4         4         4         4         4         4         4         4         4         4         4         4         4         4         4         4         4         4         4         4         4         4         4         4         4         4         4         4         4         4         <                                                                                                    | Internet K     1     2     3     4     5     6     7     8       Integrant Inglementation     Classroom Resources     Assessment Practice     4       Unit 1: Whole Number Operations: Volume, Mithightantion, and Division     Small One plifware       Whole Class Instantion     Small One plifware       Tasch     Assess     Pagare                                                                                                    |                       |               |                |                       | TOOIDOX               | n Teacher             | Ready Classroom Ma              |
| Construct         K         1         2         3         4         5         6         7         8         3           Program Implementation         Clearnoom Resource         Assessment Practice         4         4         4         4         4         4         4         4         4         4         4         4         4         4         4         4         4         4         4         4         4         4         4         4         4         4         4         4         4         4         4         4         4         4         4         4         4         4         4         4         4         4         4         4         4         4         4         4         4         4         4         4         4         4         4         4         4         4         4         4         4         4         4         4         4         4         4         4         4         4         4         4         4         4         4         4         4         4         4         4         4         4         4         4         4         4         4         4         4<                                                                                                    | Costs     K     1     2     3     5     6     7     8     3       Program Implementation     Classroom Resources     Assessment Practice     4       Utiet 1: Whide Number Operations: Volume, Multiplication     Multiplication     Test operations     Test operations                                                                                                    |                       |               |                |                       |                       |                       |                                 |
| Contor     K     1     2     3     4     5     6     7     8     3       Program Implementation     Classroom Rescore     Assessment Practice     4       Unit 1: Whole Number Operations: Volume, Multiplication, and Division     Small Gray Diversition     4       Tach     tach     Program     Read-Gray Diversition       Tach     tach     Assessment     Name       Unit 1: Regioning of Date     Egg     Interview     Small Gray Diversition                                                                                                    | Cons K 1 2 3 4 5 6 7 8 3<br>Pogram Implementation Classroom Resources Assessment Practice<br>Unit 1: Whole Number Operations: Volume, Multiplication, and Division<br>With 1: Whole Number Operations: Volume, Multiplication, and Division                                                                                                    |                       |               |                |                       |                       |                       |                                 |
| Program Implementation         Classroom Rescorer         Assessment Practice         Out           Unit 1: Whole Number Operations:         Volume         for the Summary of the Summary of the Sum                                                                                                    | Program linguimentation         Clearroom Resource         Assessment Pructice         4           Utit 1: Which Number Operations: Volume, Multiplications         Test Group 20feet         Test Group 20feet         Test Group 20feet                                                                                                    |                       |               |                | . (R)                 | 6 7                   | 4 5                   | Grade K 1 2 3                   |
| Program Implementation         Classroom Resource         Assessment Practice         4           Uoti 1: Whole Namber Operation:: Yolume, Multiplication, and Division         Small Gray Division         Small Gray Diversition         Edited Gray Division           Tach         Edit Gray Division         Small Gray Diversition         Read-Gray Division         Edited Gray Diversition           Unit 1: Beginning of Uot         Egit         Least Gray Diversition         Read-Gray Diversition         Read-Gray Diversition                                                                                                    | Program Implementation         Classroom Resources         Assessment Practice         4           List 1: Whole Number Operations: Volume, Moltplication, and Division         Wink construction         Sould Soup Diversitions           Wink construction         Teach         Assess         Prepare         R                                                                                                    |                       |               |                |                       |                       |                       |                                 |
| Program Implementation         Classroom Resource         Assessment Fruitrice           Unit 1: Which Rumber Operations:         Volume         Mail         End         Oracle Statement           Mail         Tach         Assess         Program         Relation         Relations           Mail         Implementation         Main         Lease         Program         Relation         Relation           Main         Implementation         Main         Lease         Program         Relation         Relation                                                                                                    | Pergran Implementation Classroom Resources Assessment Practice                                                                                                    |                       |               |                |                       | _                     |                       |                                 |
| Unit 1: While Rumber Operations: Volume, Multiplication, and Division           Mail Case Industries           Mail Case Industries           Teach         Send Comp Dimension           Teach         Dimension         Related         Related <th< th=""><th>Unit 1: Whole Number Operations: Volume, Multiplication, and Division Weik class Intraction Unit 1: Whole Number Operations: Volume, Multiplication, and Division</th><th></th><th></th><th></th><th>sment Practice</th><th>ces Assess</th><th>assroom Resour</th><th>Program Implementation Cl</th></th<>                                                                                                    | Unit 1: Whole Number Operations: Volume, Multiplication, and Division Weik class Intraction Unit 1: Whole Number Operations: Volume, Multiplication, and Division                                                                                                    |                       |               |                | sment Practice        | ces Assess            | assroom Resour        | Program Implementation Cl       |
| Unit 1: Whole Mumber Operations: Wholes. While States and Distance           While Case Instructure         State States Instructure         State States Instructure         State States Instructure         State States Instructure         State States Instructure         State States Instructure         States Instructure                                                                                                    | Unit 1: Whole Number Operations: Volume, Multiplication, and Division Whole Class Instruction Whole Class Instruction Teach Assess Prepare R                                                                                                    |                       |               |                |                       |                       |                       |                                 |
| Nutric Class Induction         Statil Scage Sufficient Scale         Relation         Relation <th>Whick Class Instruction Small Search Differents<br/>Teach Assess Prepare R</th> <th></th> <th></th> <th>-</th> <th>vision</th> <th>lication, and Div</th> <th>: Volume, Multip</th> <th>Unit 1: Whole Number Operations</th>                                                                                                    | Whick Class Instruction Small Search Differents<br>Teach Assess Prepare R                                                                                                    |                       |               | -              | vision                | lication, and Div     | : Volume, Multip      | Unit 1: Whole Number Operations |
| The Colspan="2" of the Colspan="2"           Table Colspan="2"         Access Program         Retach         Reform         Retach         Reform         Retach         Reform         Retach         Reform         Retach         Reform         Retach         Reform         Retach         Reform         Reform         R                                                                                                    | Teach Assess Prepare R                                                                                                    |                       |               |                |                       |                       | -                     |                                 |
| Teach         Asses         Proper         Relation         Relation         Exten           Image: Image: Imag                                                                                                    | Teach Assess Prepare R                                                                                                    |                       | er er sanskri | anar aroup one |                       | Sector 1              | HILE CASS INT         |                                 |
| Interder         Lass         Control         Turbuler         Math Series         Math Series         Math Series         Series           Unit 1: Beginning of Unit         Igg         Igg                                                                                                    |                                                                                                    | Reinforce Extend      | Reteach       | Prepare        | Assess                |                       | Teach                 |                                 |
| Predice         Tuterial         List         Lessme         Instruction         Activity         Activity <th< th=""><th>Instruction &amp; Interactive Lesson Quizzes Prenepulaite Tr</th><th>Math Center Enrichmen</th><th>Tools for</th><th>Prerequisite</th><th>Lesson Quizzes</th><th>Interactive</th><th>Instruction &amp;</th><th></th></th<>                                                                                                    | Instruction & Interactive Lesson Quizzes Prenepulaite Tr                                                                                                    | Math Center Enrichmen | Tools for     | Prerequisite   | Lesson Quizzes        | Interactive           | Instruction &         |                                 |
| Unit 1: Beginning of Unit                                                                                                    | Practice Tutorials & Unit Lessons In<br>Assessments                                                                                                    | Activities Activities | Instruction   | Lessons        | & Unit<br>Assessments | Tutorials             | Practice              |                                 |
| Unit 1: Beginning of Unit                                                                                                    |                                                                                                    |                       |               |                |                       |                       |                       |                                 |
|                                                                                                    | Unit 1: Beginning of Unit                                                                                                    |                       |               |                |                       |                       |                       | Unit 1: Beginning of Unit       |
|                                                                                                    |                                                                                                    |                       |               |                |                       |                       |                       |                                 |
| Lerron 1: Hoderstand Volume                                                                                                    | Lesson 1: Understand Volume                                                                                                    |                       |               |                |                       |                       |                       | Lesson 1: Understand Volume     |
|                                                                                                    |                                                                                                    |                       |               |                |                       | 1                     |                       | Cesson 1. Onderstand Fordine    |
|                                                                                                    | 5MD33e(M), 5MD33e(M)                                                                                                    |                       |               |                |                       | S. 1                  |                       | 5.MD33a(M), 5.MD33b(M)          |
| 5AD2326(M) E 🕅 E E                                                                                                    |                                                                                                    |                       |               |                |                       |                       |                       |                                 |
|                                                                                                    |                                                                                                    |                       |               |                |                       |                       |                       |                                 |
| 5.403.30(1) 5.403.30(1) E C E E E E                                                                                                    | Lesson 2: Find Volume Using                                                                                                    |                       |               |                |                       |                       |                       | Lesson 2: Find Volume Using     |

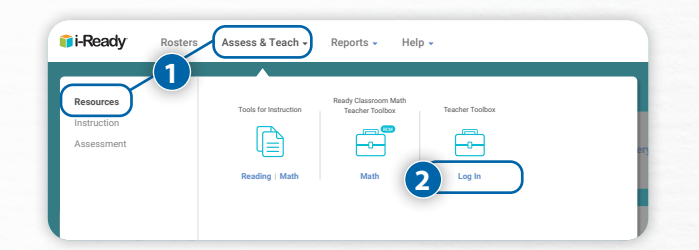

How do I monitor my students' progress in Personalized Instruction and respond to meet their needs (at the class level)?

#### **Report to Use**

#### **Report Criteria to Select**

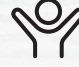

Online Instruction (Class)\*: Select Reading or Math.

- Select the **Class** or **Report Group** you want to review.
- Confirm the Date Range for the Personalized Instruction data you want to review. You may select Current Week, Last Week, Last Month, or a custom date range.

#### **Data to Focus On**

- 1. Lesson Alerts: Monitor and respond to lesson alerts.
  - Obmain Shutoff alerts: Which students have a domain that's been shut off?
  - A Struggling with Lessons alerts: Which students are struggling with lessons?
- 2. **Overall:** Review the distribution of students for Lesson Time-on-Task and % Lessons Passed.
  - Individual students should aim for 45 minutes of Personalized Instruction per subject with high % Lessons Passed in order for each student and class/report group to consistently maintain the recommended range of 30–49 minutes of Personalized Instruction per subject weekly and 70%–100% of lessons passed for the year.
- 3. **Student Performance:** Sort by Lesson Time-on-Task and % Lessons Passed. It's critical to look at both Lesson Time-on-Task and % Lessons Passed together to accurately assess individual students' progress and areas of need. Consider which students:
  - Have completed 45 minutes, less than 30 minutes, or more than 50 minutes of Personalized Instruction
  - Are in the range of 30-49 minutes of Lesson Time-on-Task
  - Are in the range of 70%–100% of lessons passed for the year

#### **Suggested Actions**

- Monitor the data: Develop a weekly practice for reviewing Student Lesson Alerts, Lesson Time-on-Task, and Percent of Lessons Passed. We recommend that:
  - Individual students aim for 45 minutes of Personalized Instruction per subject with high Percent of Lessons Passed each week
  - Aggregate groups maintain the recommended range of 30–49 minutes of Personalized Instruction
  - Individual students and groups maintain 70%–100% of lessons passed for the year

For a worksheet to support your analysis, see <u>p. 24</u>.

Lesson Time-on-Task Lessons Passed Current Week 🕕 75% 3 1 3 50%  $\otimes$ 50% 12/24 50% 28m  $\otimes$ 50% 13/20 65% 44m 100% 8/12 67% 23m 100% 4/6 67% 36m 1003 01%

- **Respond to student needs:** Use the data to inform teacher-led small group and individualized instruction.
- Celebrate bright spots and accomplishments:
  - Recognize achievements with students and families.
  - Create classwide incentive systems for reaching Percent of Lessons Passed and usage goals.

# How are students using and making progress in Personalized Instruction (at the school and/or district level)?

#### **Report to Use**

| L | ٠ | _ | _ | - |
|---|---|---|---|---|
| L | ٠ | _ | _ | - |
| L | • | _ | _ | - |
| L |   |   |   |   |
| 1 |   | т | т |   |
|   |   | _ | _ | _ |

**Online Instruction report** (District/School): Select *Reading* or *Math*.

#### **Data to Focus On**

- 1. **Review Overall Time-on-Task:** Review how your school or district is using Personalized Instruction.
  - What percentage of students is in the healthy range of 30–49 minutes of Time-on-Task?
- 2. Review Overall Percent Lessons Passed: Review how your school or district is progressing with Personalized Instruction.
  - What percentage of students passed more than 70 percent of their lessons?
- 3. **Detailed Review:** Sort by Class, Report Group, or Grade. (District Administrators, sort by School or Grade). It's critical to review both Time-on-Task and Percent of Lessons Passed together to accurately assess progress and identify the best response.

#### **Report Criteria to Select**

- Select the School\* and Subject.
- Confirm the Date Range you want to review.

\*District administrators choose All Schools to view results for the district.

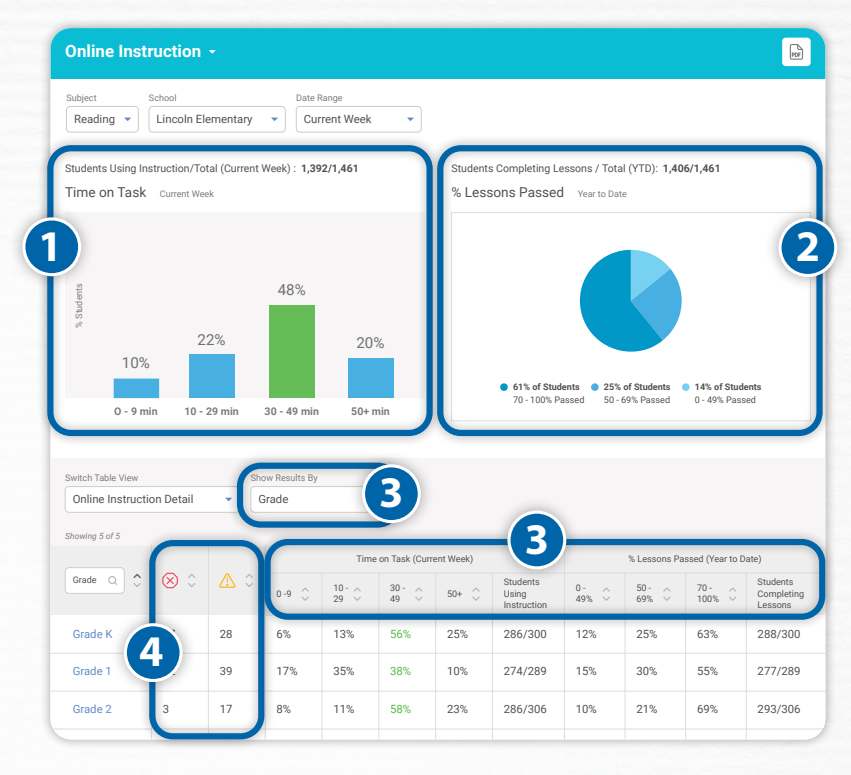

4. Lesson Alerts: Review Personalized Instruction lesson alerts.

– Which schools, grades, or classes have a significant number of Domain Shutoff alerts  $(\bigotimes)$  and Struggling with Lessons alerts  $(\bigtriangleup)$ ?

**Recommendations**: At the aggregate level, schools, grades, and classes should maintain a healthy range of 30–49 minutes of Personalized Instruction per subject per week and 70%–100% of lessons passed. Consider which groups:

- Are in the healthy range of 30-49 minutes of Time-on-Task
- Have completed less than 30 minutes of Personalized Instruction
- Are in the healthy range of 70%-100% of lessons passed

# **Assigning Interactive Practice**

- 1. Select Assess & Teach from the top navigation.
- 2. Select the Instruction category at left.
- 3. Select Math under Interactive Practice.
- 4. In the *Create Assignments* view, your **Grade** will be selected by default. If you teach more than one grade level, use the dropdown to select the grade of Interactive Practice you want to assign. If you teach *Ready Classroom Mathematics* at more than one school, you will be prompted to select a **School** first.
- 5. Filter by *Interactive Practice* title, *Standards* addressed, *Lesson*, and/or *Unit*.
- Use the checkboxes to select Interactive Practice you would like to assign (maximum of 10 at one time). Click on the title to view details or preview the Interactive Practice of your choice.
- 7. Select **Assign Interactive Practice**. The corresponding pop-up will appear.

Make sure to click the arrow after each step to move forward!

- 8. Choose Classes/Report Groups or Students.
- 9. Use the **checkboxes** to select your *population*.
- 10. Enter a **Due Date** for each practice you are assigning.
- 11. Select Assign Interactive Practice.

| Resources<br>Instruction<br>Assessment                                                                                                    | Alike instruction Interactive Fract                                                                                                    |                                                                                                    |                                                                                                    |             |
|----------------------------------------------------------------------------------------------------|----------------------------------------------------------------------------------------------------|----------------------------------------------------------------------------------------------------|----------------------------------------------------------------------------------------------------|-------------|
| Interactive Practice -                                                                                                    |                                                                                                    |                                                                                                    |                                                                                                    |             |
| Subject School<br>Math Cedar Elementary                                                                                                    |                                                                                                    |                                                                                                    |                                                                                                    |             |
| Create Assignments Mana                                                                                                    | age Schedule                                                                                                    |                                                                                                    |                                                                                                    |             |
| 4 Grade                                                                                                    |                                                                                                    |                                                                                                    |                                                                                                    |             |
|                                                                                                    |                                                                                                    |                                                                                                    |                                                                                                    |             |
| Shawing 11 of 11                                                                                                    |                                                                                                    |                                                                                                    | Assign Interactive                                                                                                    | Practice    |
| Interactive Practice                                                                                                    | Q Standards<br>5.MD.C.4                                                                                                    | Q                                                                                                    | Q. Unit                                                                                                    |             |
| Find Volume Using Unit Cubes                                                                                                    | 5.MD.C.5<br>5.MD.C.5a                                                                                                    | Lesso                                                                                                    | n 2 Unit 1                                                                                                    |             |
| Multi Divid Interactive Practice: 2   Unde                                                                                                    | School: Cedar Elementary                                                                                                    | Classes/Report Groups                                                                                                    | • Students                                                                                                    |             |
|                                                                                                    |                                                                                                    |                                                                                                    |                                                                                                    | ×-          |
| ssian Math                                                                                                    |                                                                                                    |                                                                                                    |                                                                                                    |             |
| ussign Math<br>Iteractive Practice                                                                                                    | Assign to Select Population                                                                                                    | n Schedule & Confirm                                                                                                    |                                                                                                    |             |
| ssign Math<br>Iteractive Practice<br>teractive Practice: 2   School Cedar Elements                                                                                                    | Assign to Select Population                                                                                                    | n Schedule & Confirm                                                                                                    | Selected                                                                                                    | (1)         |
| essign Math<br>treactive Practice<br>teractive Practice 2   School Cedar Elementa<br>every 37 of 29<br>Studeet Q                                                                                                    | Assigned to: Students                                                                                                    | an Schedule & Confirm                                                                                                    | Salected                                                                                                    | 0)          |
| Assign Math<br>steractive Practice<br>teractive Practice 2   School Cedar Elementa<br>owny 20 of 20<br>Duders Quiete<br>Dates, Daniele<br>Donesa, T==-                                                                                                    | Aurophio Students ary   Assigned to: Students ) C Student to baker_danielle bouwer tare                                                                                                    | a Schedus & Contem                                                                                                    | selected<br>\$                                                                                                    | ()<br>]     |
| teractive Practice 2   School Cedar Elements teractive Practice 2   School Cedar Elements teractive Practice assign Math factors are assign Math factors are assign Math facto                                                                                                    | ary   Assigned to: Students ary   Assigned to: Students baker, daniele bounce: tars Assign to                                                                                                    | a Schedus & Confirm<br>Q Q Q Classes<br>Grade 5, Set<br>Cardo 5, Set<br>Cardo 5, Set                                                                                                    | Selected<br>\$ tion 1 tion 1 tion 1 tion 2 tion 1 tion 2 tion 2 tion                                                                                                    |             |
| Assign Math<br>teractive Practice 2   School Cedar Elementa<br>eveny 20 d 20<br>Studer<br>Baker, Daniele<br>Deners, Ter-<br>Dhe, I<br>Assign Math<br>Interactive Practice: 2   School<br>Interactive Practice: 2   School                                                                                                    | Assign to Students ary   Assigned to: Students  Categories  Assigned to: Students  Categories  Assigned to: Students  Assigned to: Students  Assigned to: Students  Assigned to: Students  Categories  Categories | a Schedus & Contine<br>Classes<br>Grade 5, See<br>Cont 6 Cont<br>Sched<br>Students                                                                                                    | Selected<br>tion 1<br>tion 2<br>() () () () () () () () () () () () () (                                                                                                    | 0<br> <br>  |
| teractive Practice 2   School Ceder Elementa<br>www.yz.ed / / / / / / / / / / / / / / / / / / /                                                                                                    | Aurope to Students ary   Assigned to: Students  C Student ID  Daker_daniele  Douare tars  Aurope to  Aurope to  Aurope to  Students                                                                                                    | a Schedule & Confirm<br>Classes<br>Grade 5, Set<br>Grade 5, Set<br>Grad 5, Set<br>Grade 5, Set<br>Grade 5, Set | Selected<br>Contements<br>a & Conferm                                                                                                    | m<br>       |
| Assign Math<br>teractive Practice 2   School Cedar Elements<br>were y2 of 20<br>Suder Q<br>Suder Q<br>Suder Q<br>Suder Suder<br>Constraints<br>Suder Suder<br>Suder Suder<br>Suder<br>Suder Suder<br>Suder Suder<br>Suder Suder<br>Suder Suder<br>Suder Suder<br>Suder Suder<br>Suder Suder<br>Suder Suder<br>Suder Suder<br>Suder<br>Suder<br>Suder Suder<br>Suder<br>Su | Aurop 10 Stelet Provate<br>ary   Assigned to: Students<br>) Extern danielle<br>bourses tars<br>Aurop 10<br>xt Cedar Elementary   Assigned to: 5<br>Standards<br>S.NBT.B.7                                                                                                    |                                                                                                    | solected<br>tion 1<br>tion 1<br>tion 2<br>tion 2<br>tion | ~<br>)<br>/ |

# Managing Assigned Interactive Practice

Follow Steps 1–3 under Assigning Interactive Practice.

- 4. Select Manage Schedule.
- To view Interactive Practice assignment details:
  - A. Select the **+ icon** next to the *Interactive Practice name*. When expanded, it will change to a **- icon**.
- To change the due date of an existing assignment:
  - B1. Select Edit below Due Date.
  - B2. Enter or use the calendar to select the new Due Date on the *Edit Schedule* screen.
  - B3. Save your changes.

To cancel the Interactive Practice assignment for all students:

C. Select Cancel for All Students.

To cancel the Interactive Practice assignment for individual students:

D. Select **Cancel by Students** above the *Interactive Practice* table. Follow the steps in the corresponding pop-up to select one or more individual student assignments to cancel. (Steps not pictured.)

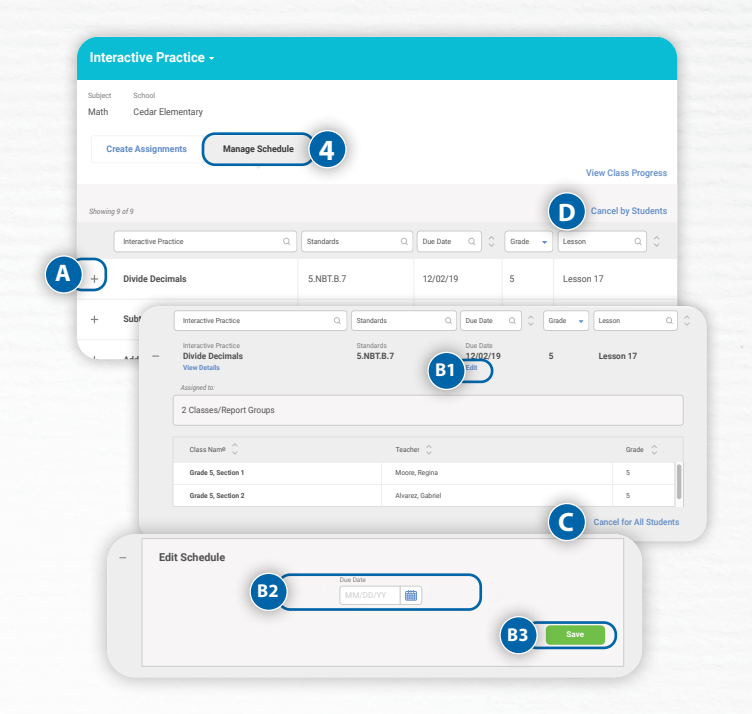

## **Assigning Existing Comprehension Checks**

To access Comprehension Check creation and assignment features:

- 1. Select Assess & Teach from the top navigation.
- 2. Select Assessment for the category.
- 3. Select **Math** under **Comprehension Checks**. The **Create Assignments** screen will display by default.

#### To assign an existing Comprehension Check:

Follow Steps 1–3 under *To access Comprehension Check creation and assignment features*.

- 4. Indicate whether you would like to *Include other educators' checks* in the Create Assignments table. If you do not check this box, you will only see precreated Comprehension Checks offered by default in the system and custom Comprehension Checks that you have created.
- 5. Use the checkboxes to select Comprehension Check(s) you would like to assign (maximum of 10 at one time). If needed, you may also do the following from this screen:
  - A. Filter by *Comprehension Check* title, *Standards* addressed, *Grade*, and/or *Ready Classroom Mathematics Lesson*.
  - B. Click on the Comprehension Check **title** to view details or preview the assessment.
- 6. Select **Assign Comprehension Checks**. The corresponding pop-up will appear.
- UMake sure to click the arrow after each step to move forward!
- 7. Choose Classes/Report Groups or Students.
- 8. Use the checkboxes to select your population.
- 9. Enter the **Available Date** for each Comprehension Check to be accessible to students and a **Due Date** for student completion of each Check.
- 10.Confirm that the information listed on screen is correct and select **Assign Comprehension Checks**.

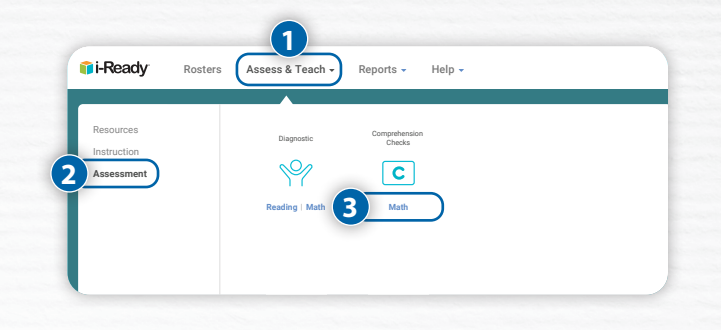

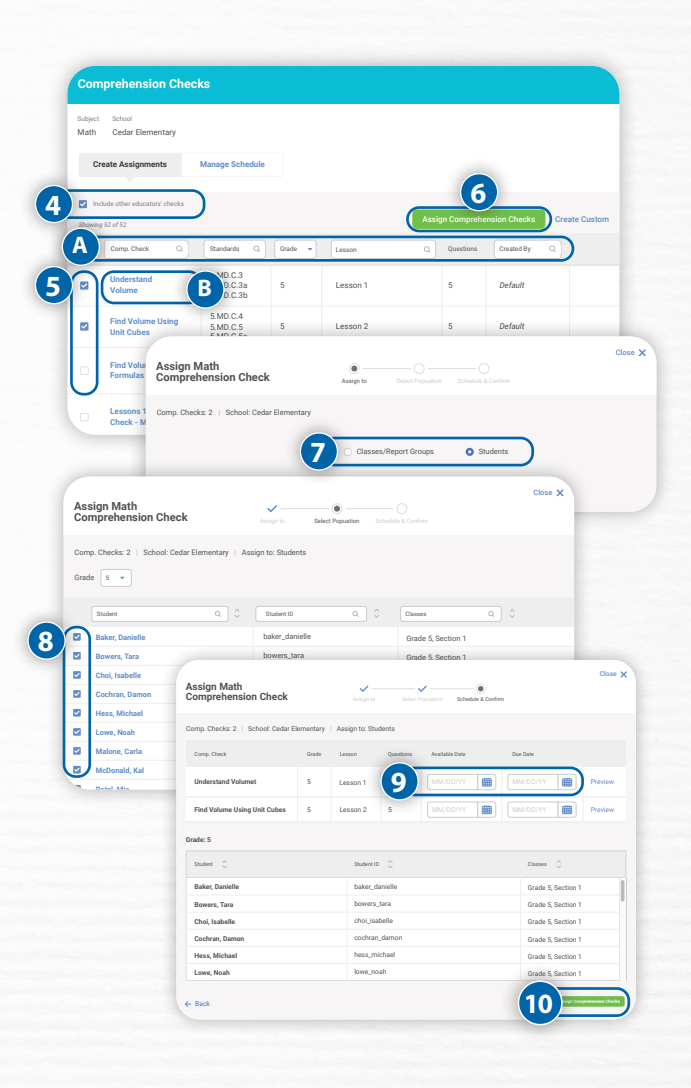

## **Creating Custom Comprehension Checks**

To create a custom Comprehension Check:

Follow Steps 1–3 under *To access Comprehension Check creation and assignment features*.

4. Select Create Custom.

Make sure to click the arrow after each step to move forward!

- 5. Select the **Lesson Grade** you want to assess from the dropdown.
- 6. Use the **checkboxes** to select the **lesson(s)** to include in your custom Comprehension Check. If needed, you may also do the following from this screen:
  - A. Filter by Lesson, Unit, or Standards.
  - B. Change the test **Form** using the dropdown. Form A is the default.
  - C. **Preview** the assessment.
- All questions are selected by default. Use the checkboxes to deselect questions to remove from the Comprehension Check. You can also preview and interact with each question by clicking on the Question number.
- 8. Enter the **Check Name** and **Check Description**. Be sure to use a name you will remember and recognize on the Create Assignments table when you need to assign this Check.
- 9. Click **Preview** to preview the full Comprehension Check you have created.
- 10. Review your selections and click **Save & Close** to save this Check and assign it to students at a later time.

#### To remove a custom Comprehension Check:

Follow Steps 1–3 under *To access Comprehension Check creation and assignment features*.

4. Remove a custom Comprehension Check from the system entirely by selecting **Remove**. You will be prompted to confirm that you want to remove the assessment. Once removed, the Check cannot be retrieved or assigned again; however, it will be available for reporting if it was previously assigned to students.

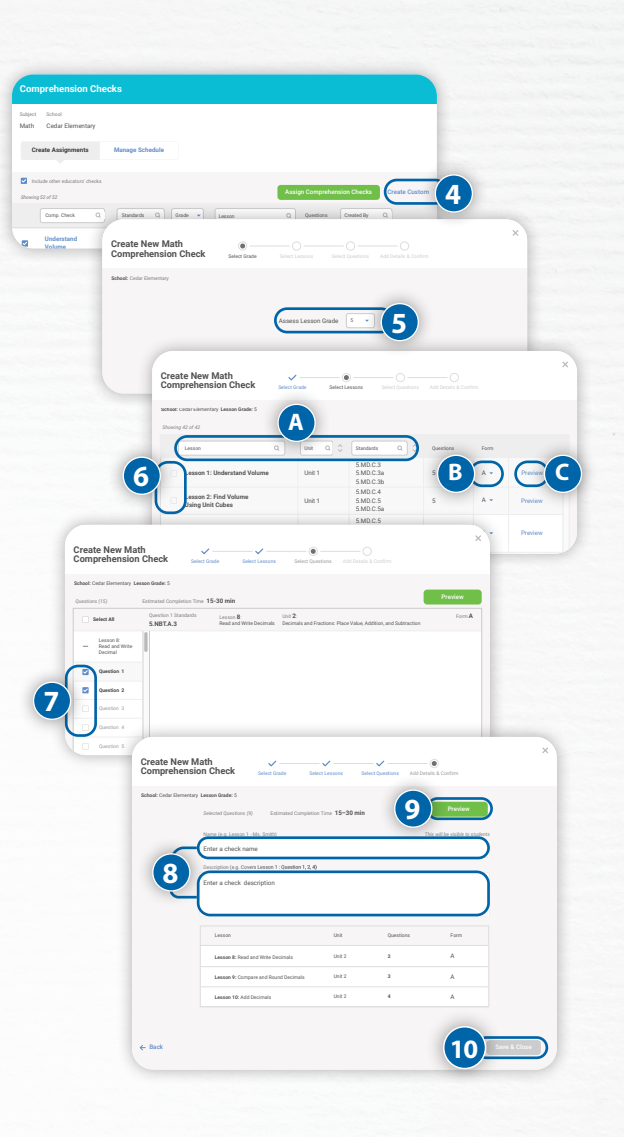

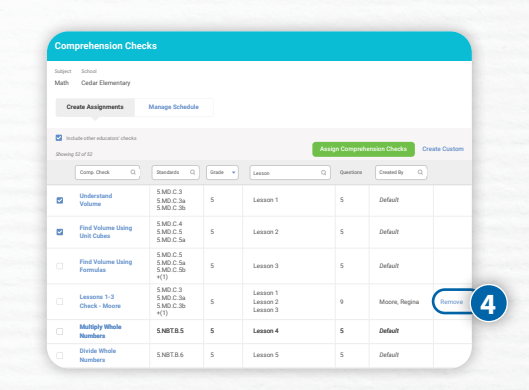

## Managing Assigned Comprehension Checks

Follow Steps 1–3 under *To access Comprehension Check creation and assignment features*.

- 4. Select Manage Schedule.
- To view Comprehension Check assignment details:
  - A. Select the **+ icon** next to the *Check name*. When expanded, it will change to a **- icon**.
- To change the dates associated with an existing Check:
  - B1. Select Edit below Available Date or Due Date.
  - B2. Enter or use the calendar to select the new Available Date and/or Due Date on the Edit Schedule screen.

To cancel the Comprehension Check assignment for all students:

C. Select Cancel for All Students.

To cancel the Comprehension Check assignment for individual students:

- D1. Select **Cancel by Students** above the *Manage Schedule table*.
- D2. Use the **checkboxes** to select one or more *individual student assignments* to cancel.

Make sure to click the arrow after each step to move forward!

D3. Review your selections and click **Cancel** Assignment.

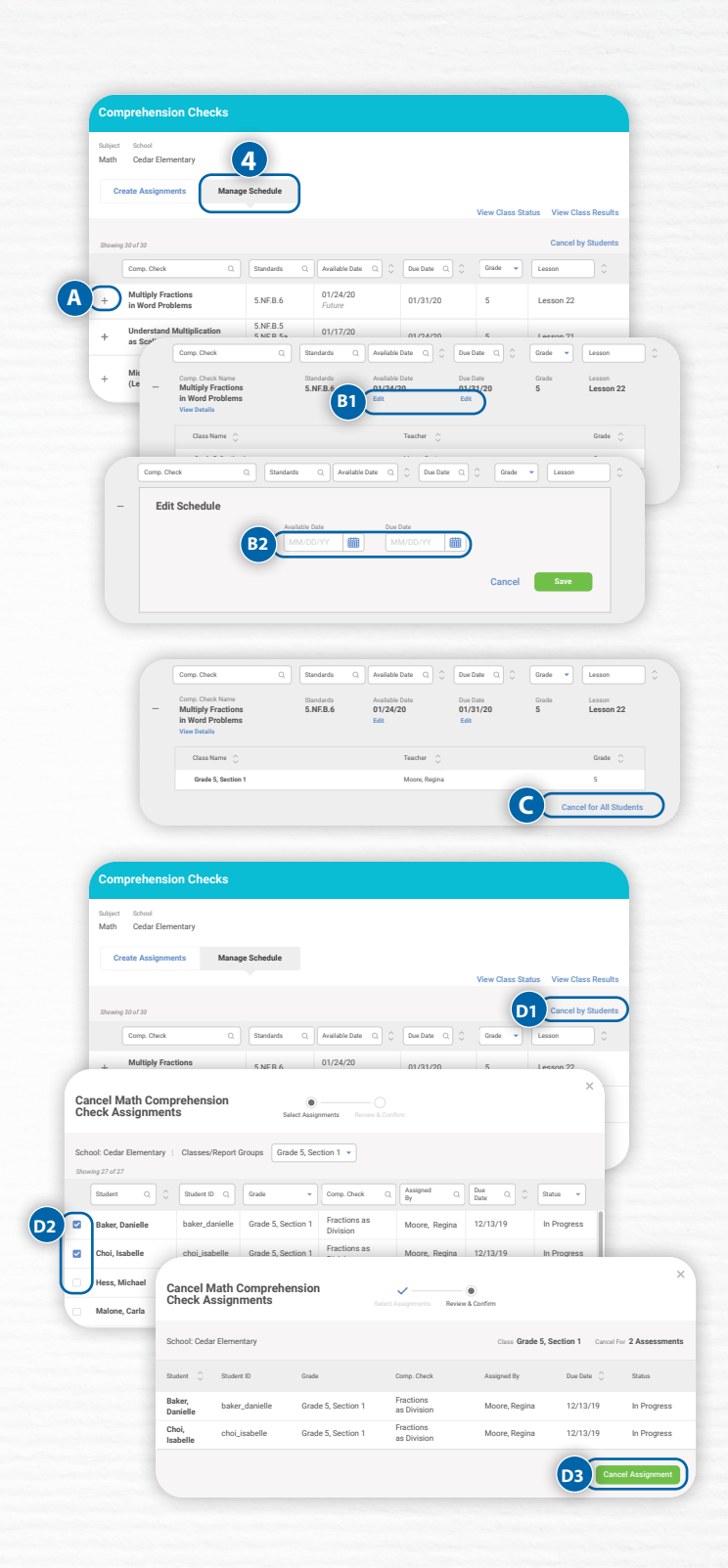

# **Contact Information**

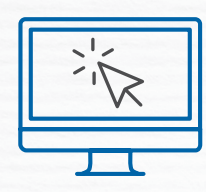

### ReadyClassroomCentral.com Math.ReadyCentral.com

24/7 access to self-service support, including tutorial videos, how-tos, planning tools, and tips

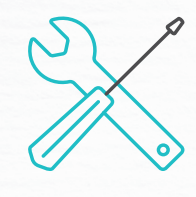

# **Technical Support**

i-ReadySupport@cainc.com i-Ready.com/Support (Mon-Fri 7:00 a.m.-9:00 p.m. ET)

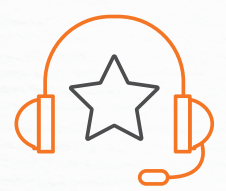

#### **Customer Service** (800) 225-0248 (Mon–Thurs 8:30 a.m.–6 p.m.; Fri 8:30 a.m.–5 p.m. ET)

### To see how other educators are maximizing their Ready experience, follow us on social media!

emyiready

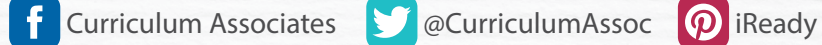

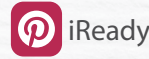

### **Curriculum Associates**